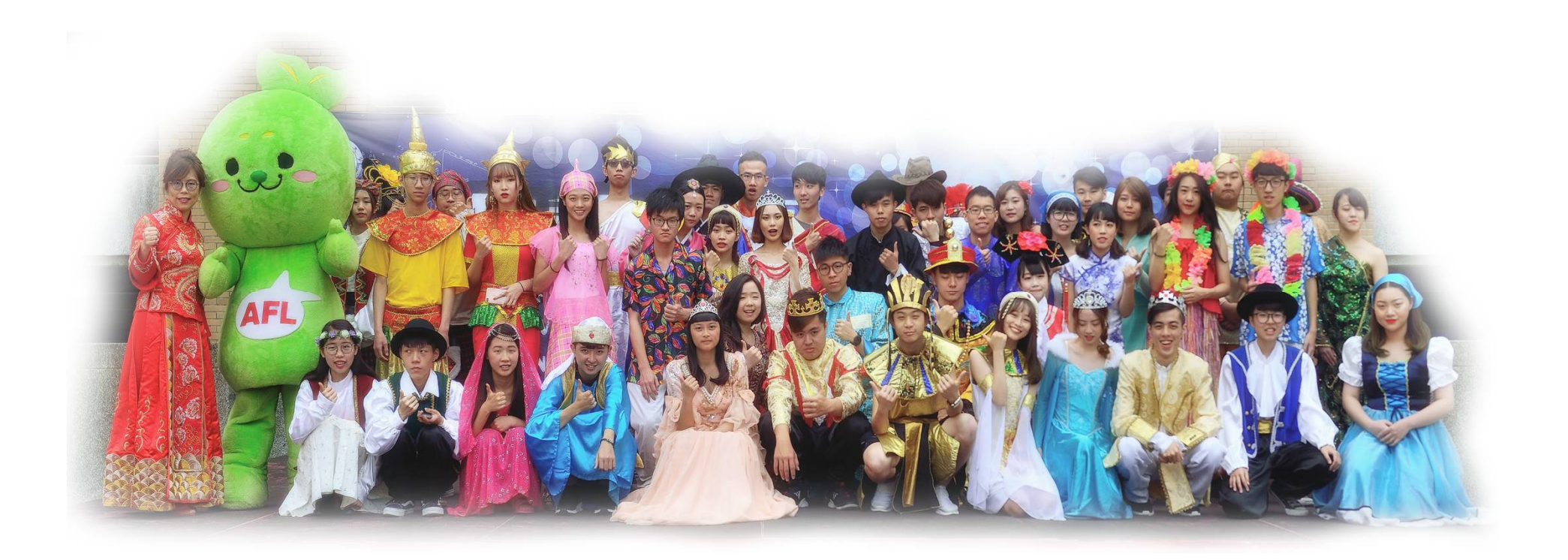

## 生活與服務課程說明會議

學務處 課外活動與服務學習中心

## 會議程序

Part. I 主席致詞 Part. II 生活與服務課程說明 Part. III 生活與服務APP操作說明

 $\bigcirc$ 

 $\ominus$ 

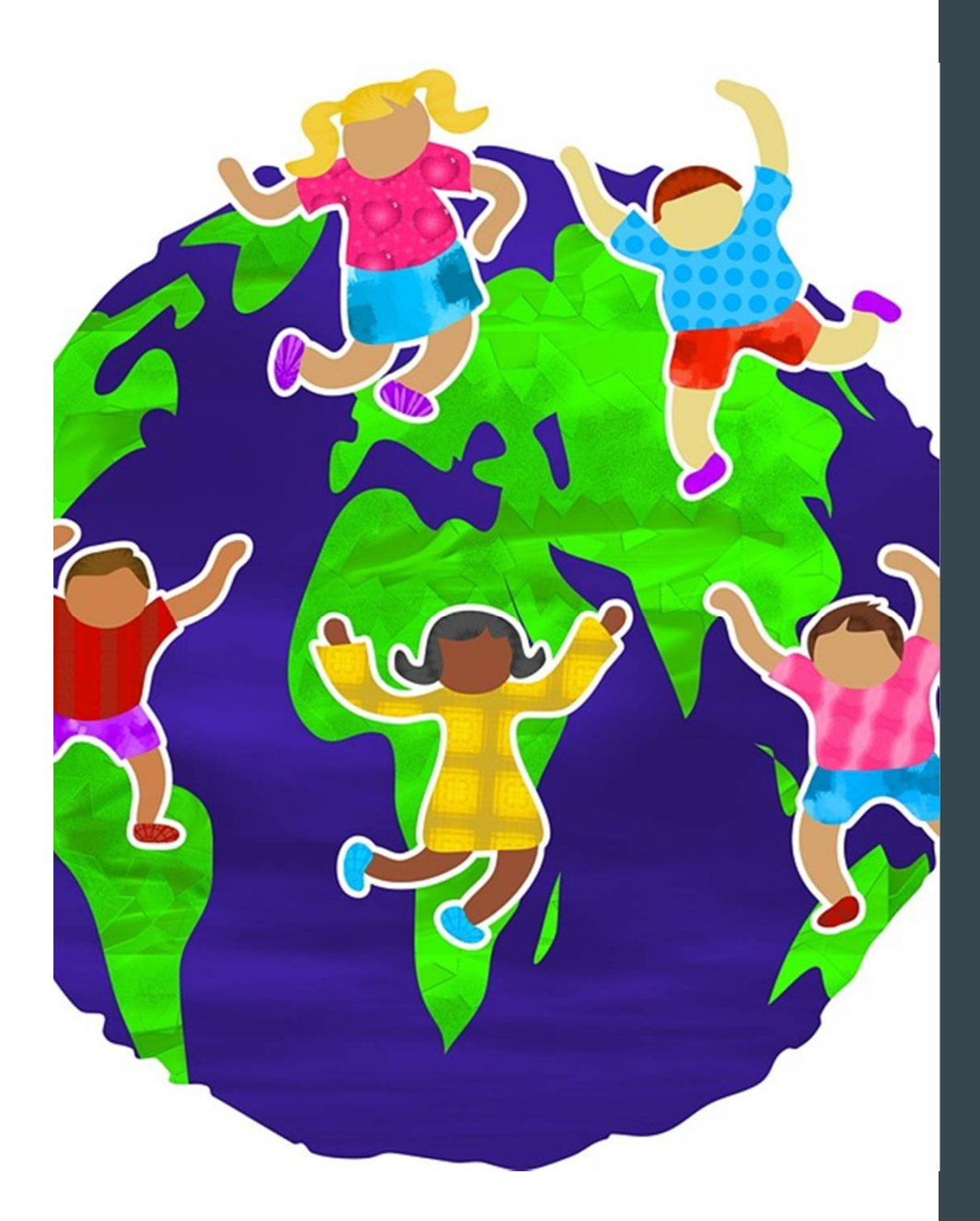

### 「生活與服務」課程

- 適用對象:四技一年級至
   二年級及二技三年級
- 大學部學生必修二學年零
   學分
- 成績登錄於各學期成績單
- 每學期成績均應達六十分
- 總平均成績登錄於修課最
   後一學期課程成績

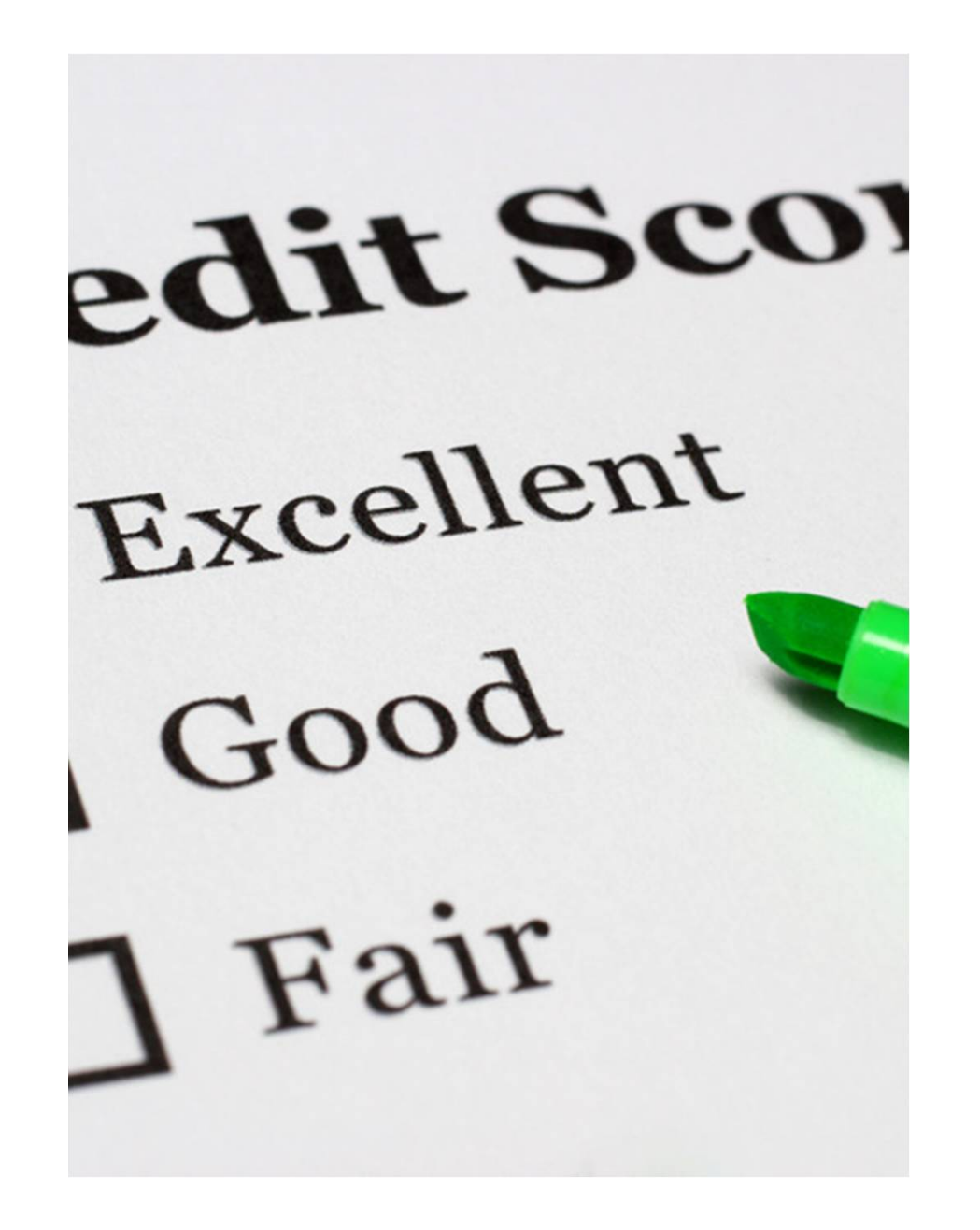

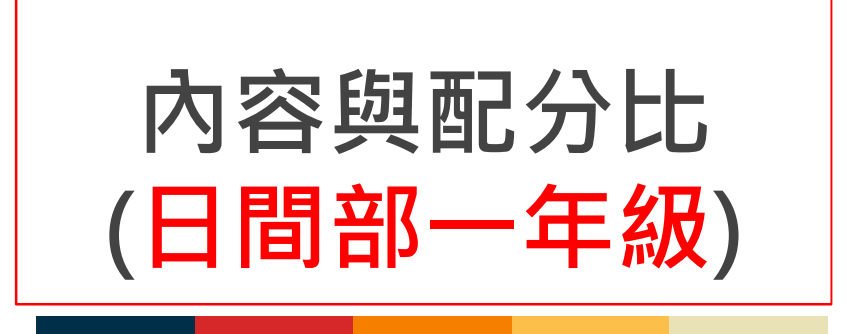

- 勞作教育 (占40%)
- 社團活動 (占30%)
- 班級活動(占15%)
- 心靈美學(占15%)

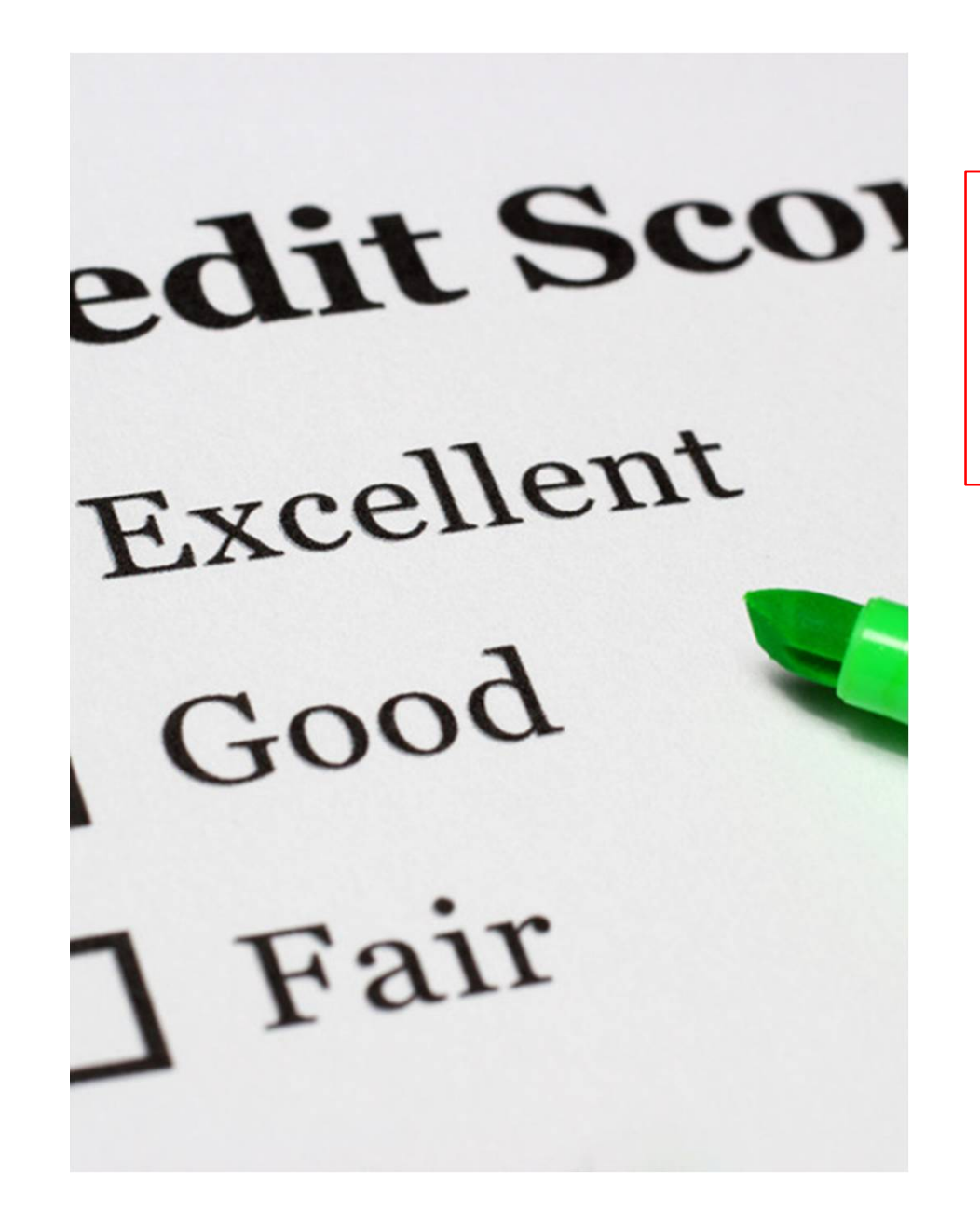

內容與配分比 (四技部二年級、二技部三年級)

- 社區服務 (占25%)
- 社團活動 (占25%)
- 班級活動 (占25%)
- 心靈美學 (占25%)

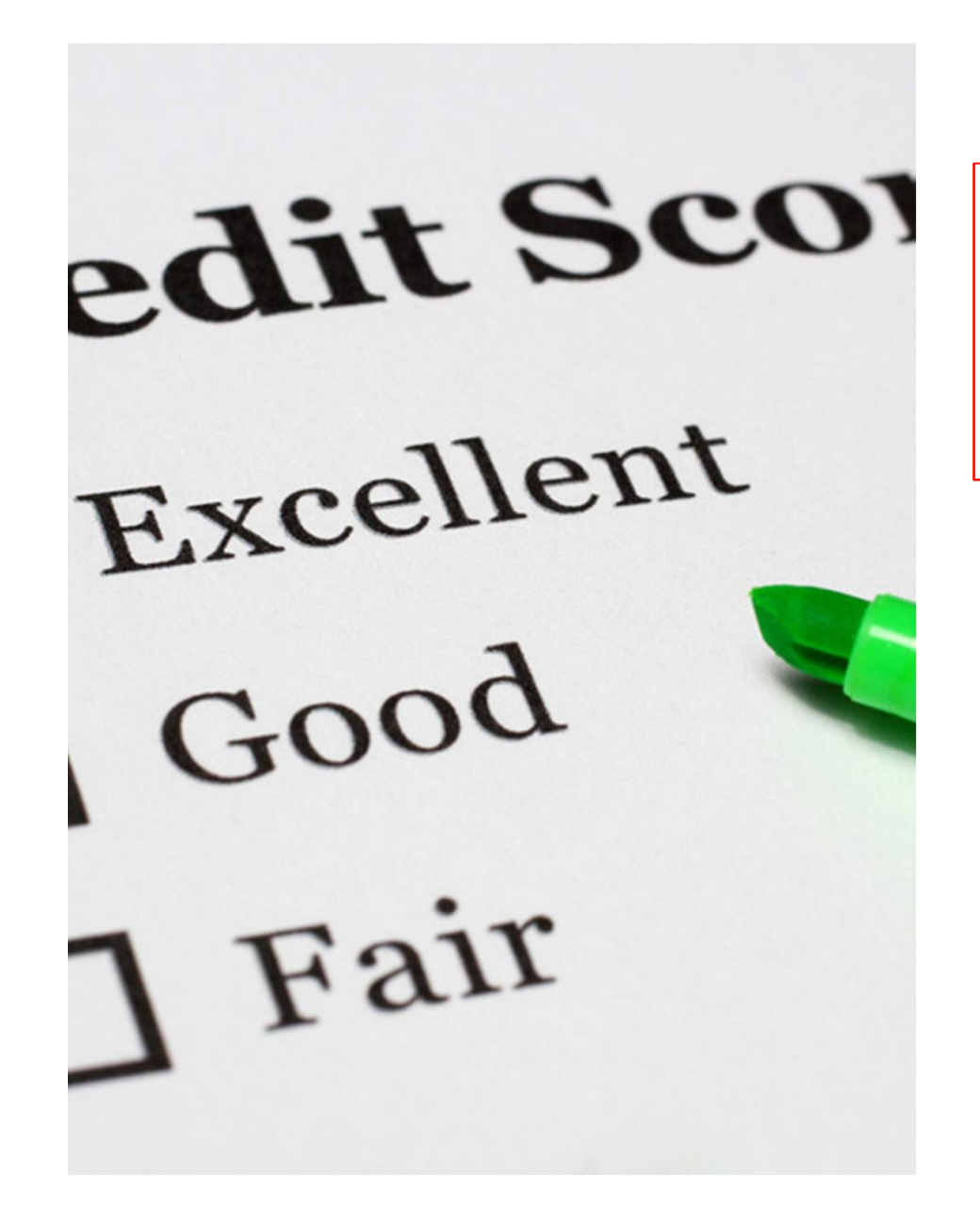

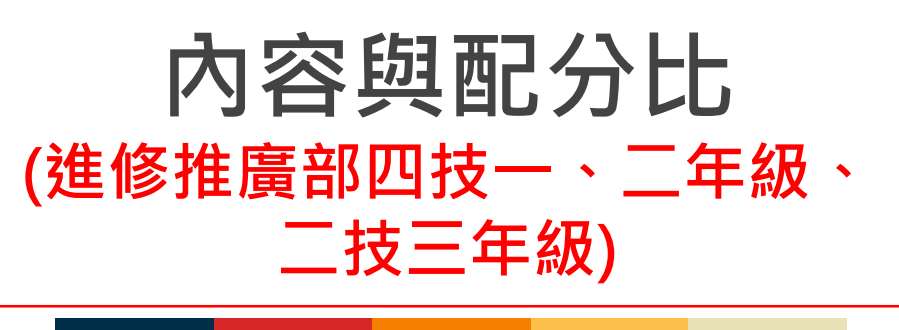

- •服務學習(占10%)
- 社團活動 (占25%)
- 學生事務輔導活動(占 20%)
- 心靈美學 (占50%)

## 校園勞作教育

- 一年級新生須參加。
- 成績必須及格。
- 不及格者必須補修合格。
- 由學務處生輔組輔導。

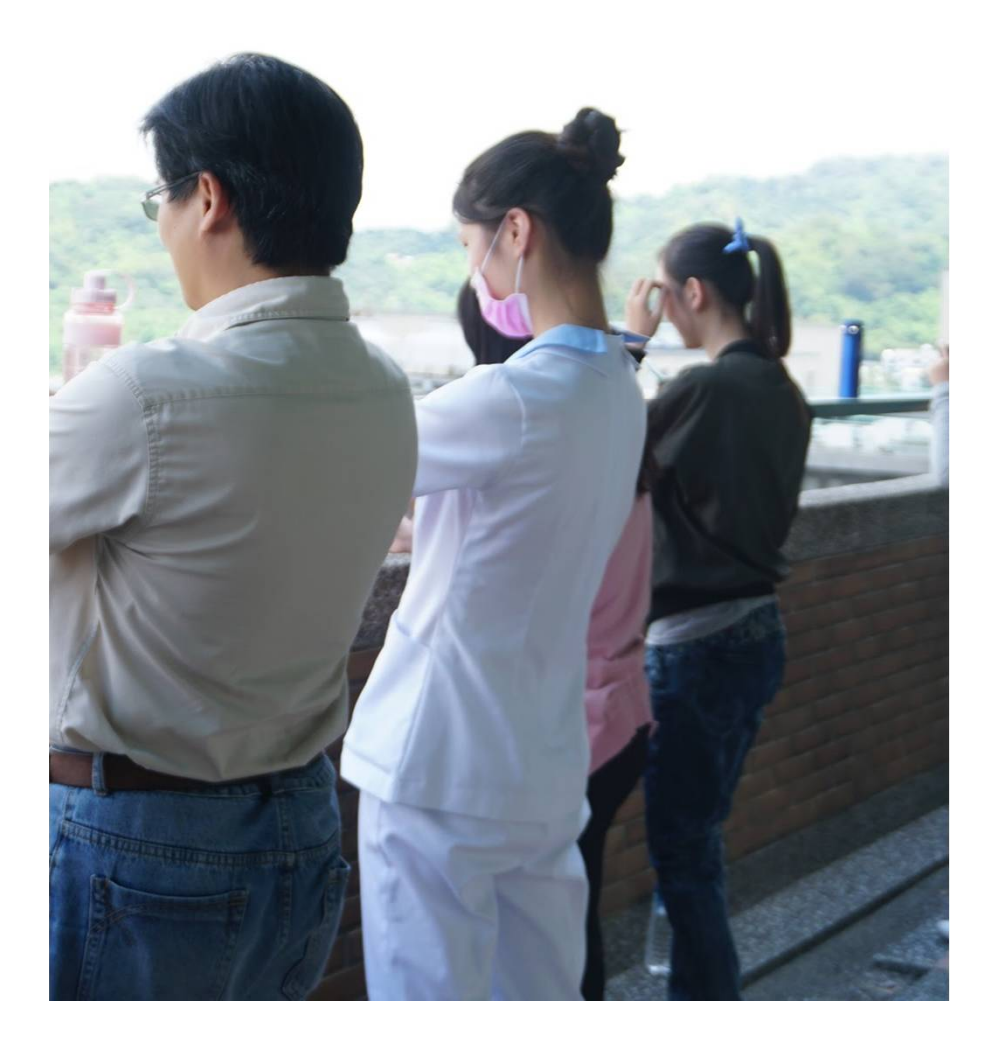

社團活動 (四技一年級)

- 學生需加入社團
- 參與社團辦理之活動
  - 每次15分,最高分為一百分。
- 參與社團課程
  - 每次給予8分,最高採計至40分(5次)
- 由學務處課服中心(學生會)輔導。

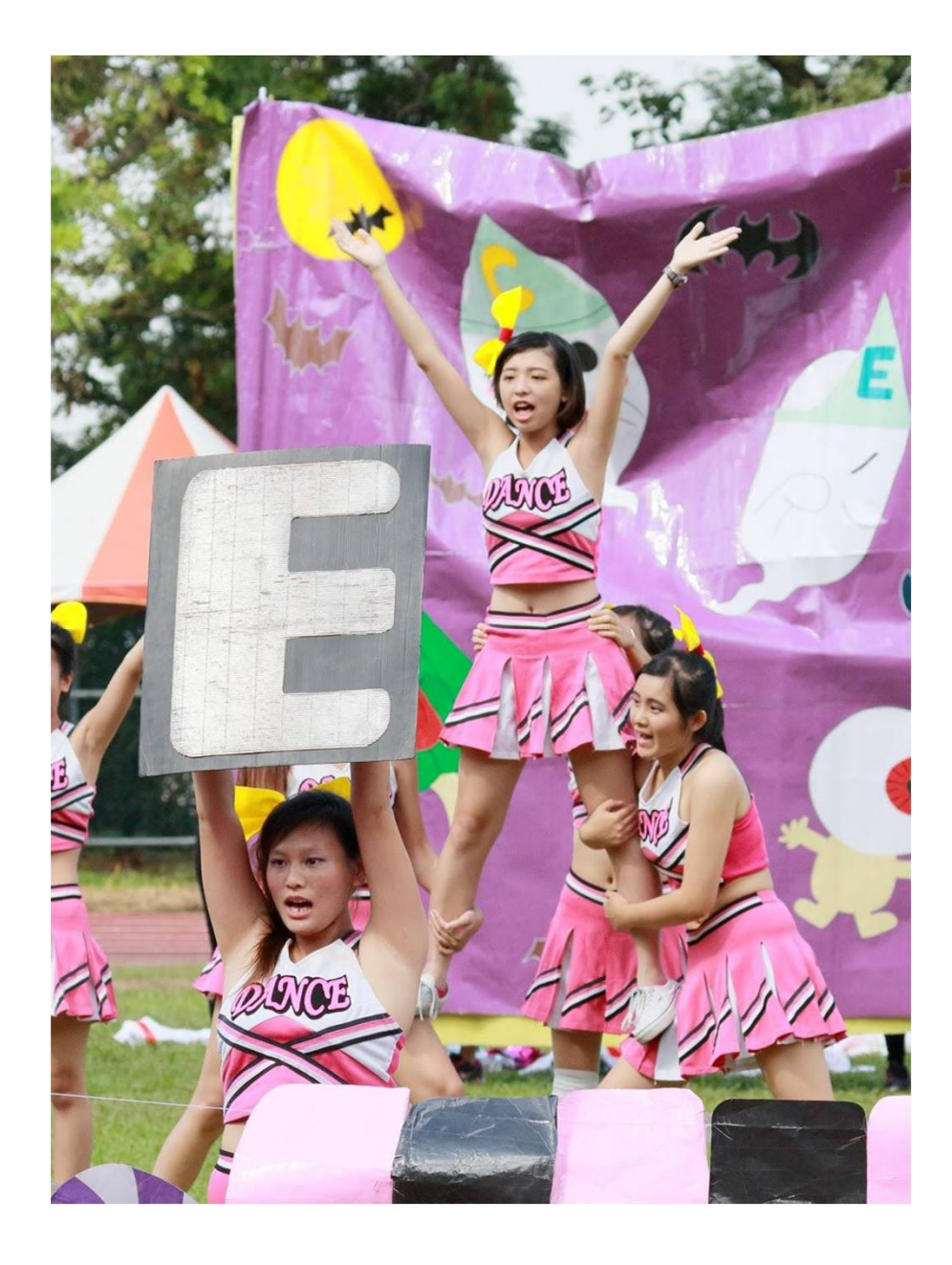

## **社團活動** (四技二年級、二技三年級)

- 參與學會、社團辦理之活動
  - 每次15分,最高分為一百分。

• 參與社團課程

- 每次給予8分,最高採計至40分(5次)
- 由學務處課服中心(學生會)輔導。

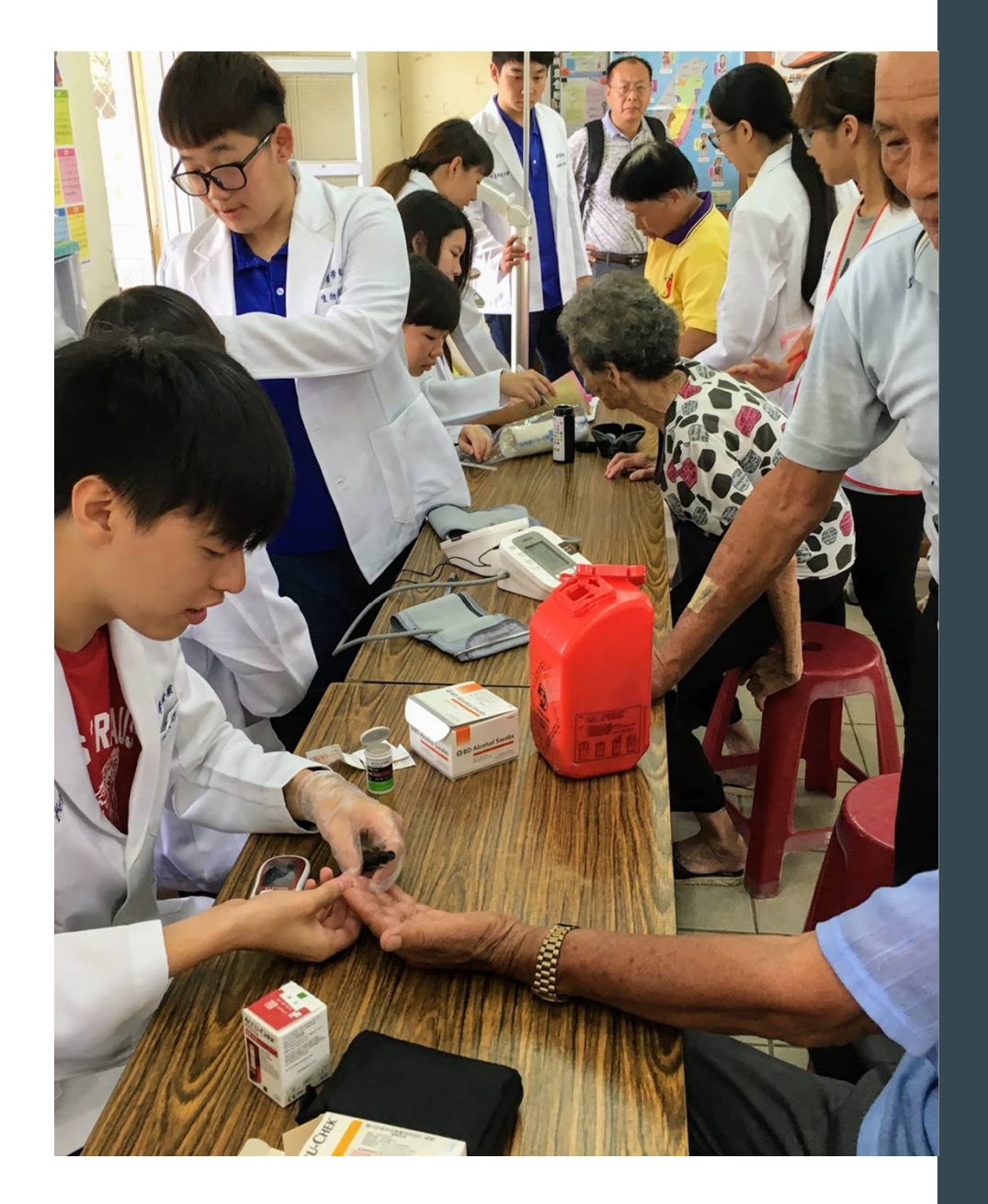

## 社區服務

• 每次25分

- 以校外場域(非營利機構或 社會福利團體)服務為主
- 實際參與並對民眾、弱勢族 群具有服務本質(純粹參訪、 旅遊、聚會、掃地、整理環 境、捐發票等性質不屬於)
- 由導師安排班級團體校外公 益服務或主題式服務(至多 2次),不限服務方式。

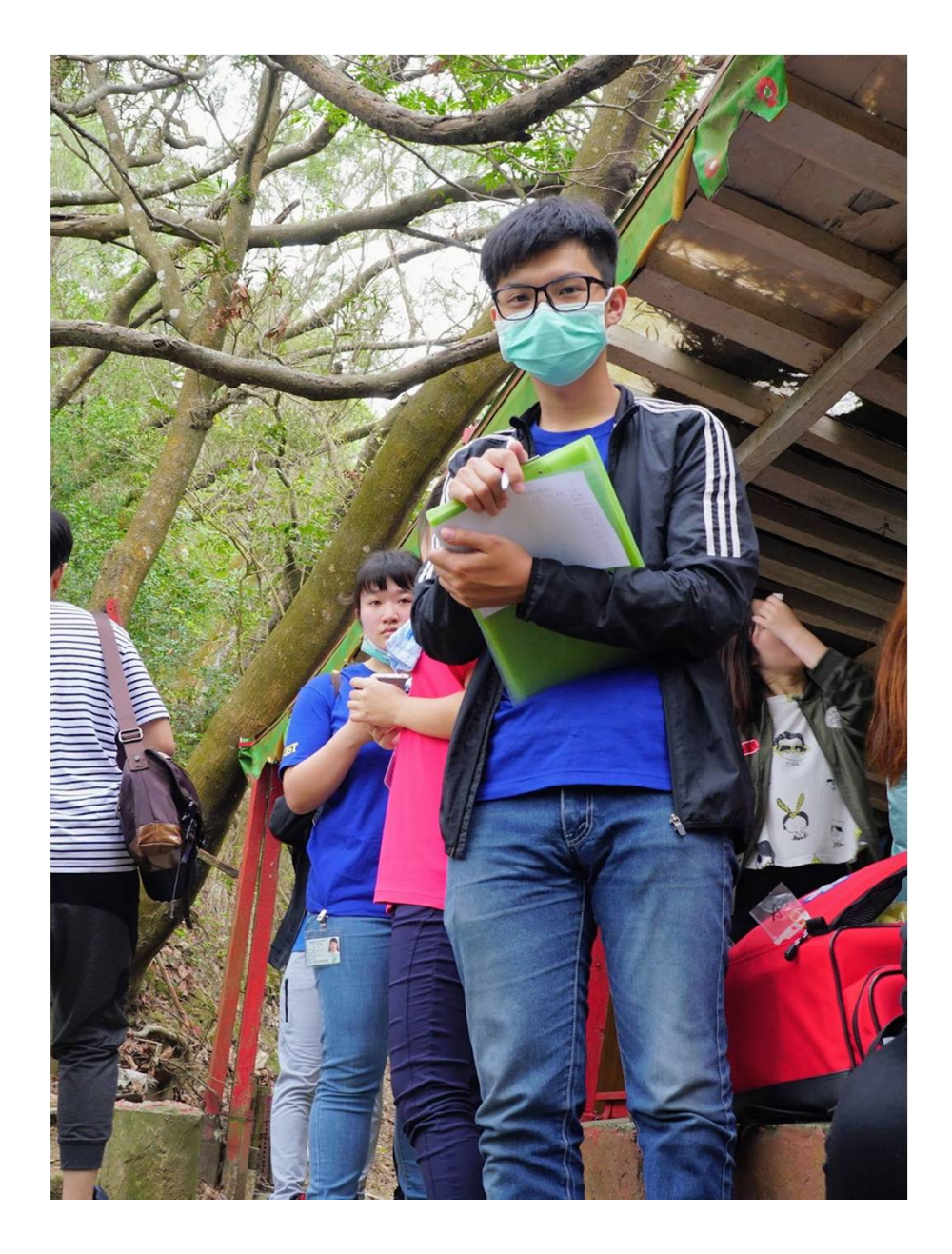

## 社區服務

- ·納入校內服務機制擴大校園 服務機會。
- ·學生參與行政、教學單位之 公共領域服務累計2小時後, 由服務單位認證乙次,每學期 以2次為限
- ・毎次25分

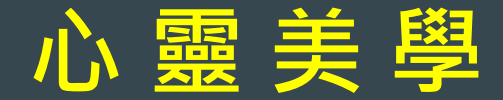

#### 每次25分

- 校內活動:天機講
   座、行動講堂、經
   典閱讀、悅音小棧、
   藝文欣賞、展演、
   心靈書坊、讀書會、
   專題講座、研習…
   等
- 由主辦單位認證。

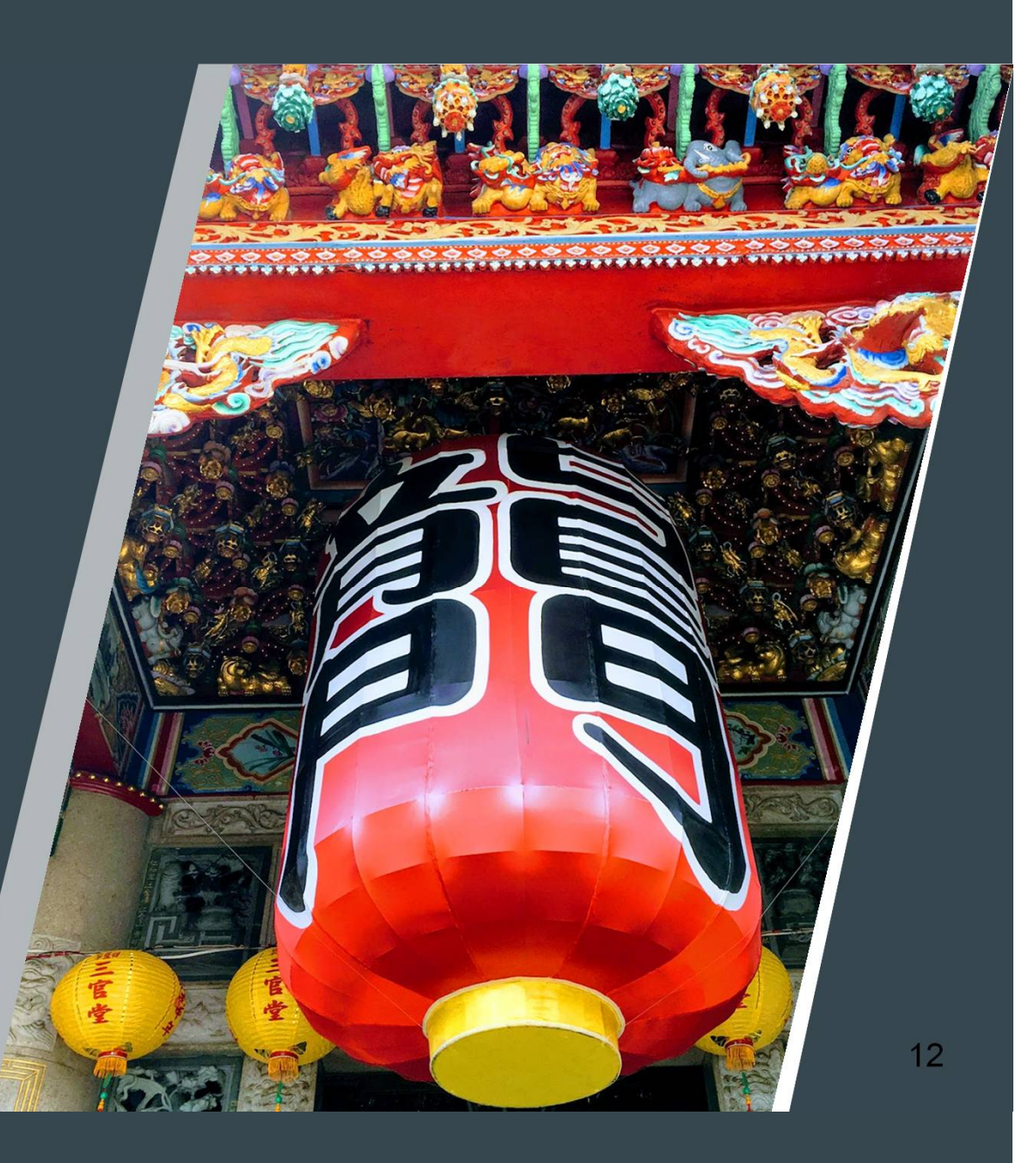

心靈美學

- 校外活動,如藝文欣 賞、展演、讀書會、 專題講座、研習...等 (不含電影)。
- 請先至課外活動與服務學習中心網頁下載校外活動認證卡,由
   主辦單位認證或活動 票根等憑證,由導師 給予認證。

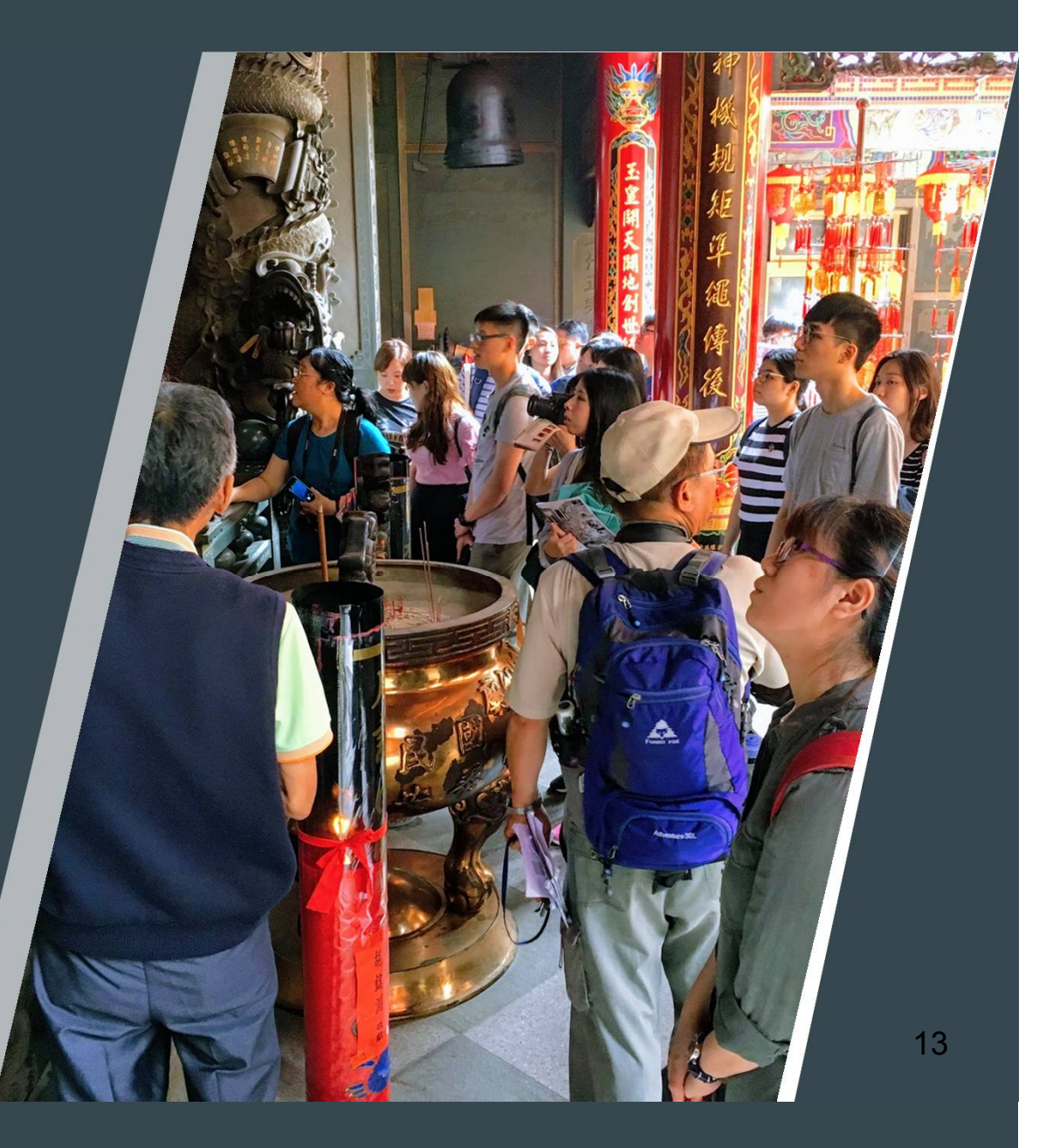

## 不及格學生重補修方式

- 不及格者必須寒、暑假期間重修完畢。
   (勞作教育不及格者,於次學期中補實施)
- 可依勞作教育、社團活動、社區服務、班級活動、心靈美學等內容,依原評分標準 實施補作至及格,補作成績登錄於原「生 活與服務」護照上。
- 無法提供佐證者將累計每學期不足60分 部份,每3分折抵1小時愛校服務
- 修畢及格者請攜帶「生活與服務」護照至 課外活動與服務學習中心,檢核與更改成 績。

## 進修部說明

#### (一)班級活動(百分之二十)

- 1. 每學期擔任值日生一次40分。
- 2. 参加班級會議一次給基本分10分,每增加一次加10分,最高給60分。

#### (二)服務學習(百分之十)

每學期參加社區關懷或擔任班級、系學會、社團幹部、 志工及班級小老師者。

基本分100分:參加一次。

#### (三)學生事務輔導活動(百分之二十)

參加各系、系學會活動或學生事務輔導活動,週間(末)班學生於工作服務單位所舉辦之活動、研習,均可認列。

- 1. 基本分60分:參加一次
- 2. 每增加一次加40分(參加二次以上滿分)

#### (四)心靈美學(百分之五十)

每學期參加一次藝文活動,週間(末)班學生因未能參加藝文活動得由心得寫作替代之。

- 1. 基本分60分:參加一次
- 2. 每增加一次加40分(參加二次以上滿分)

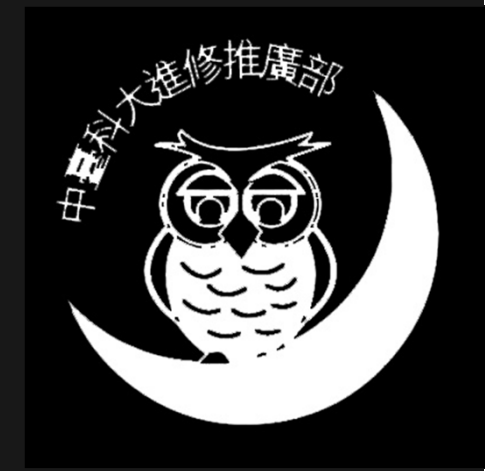

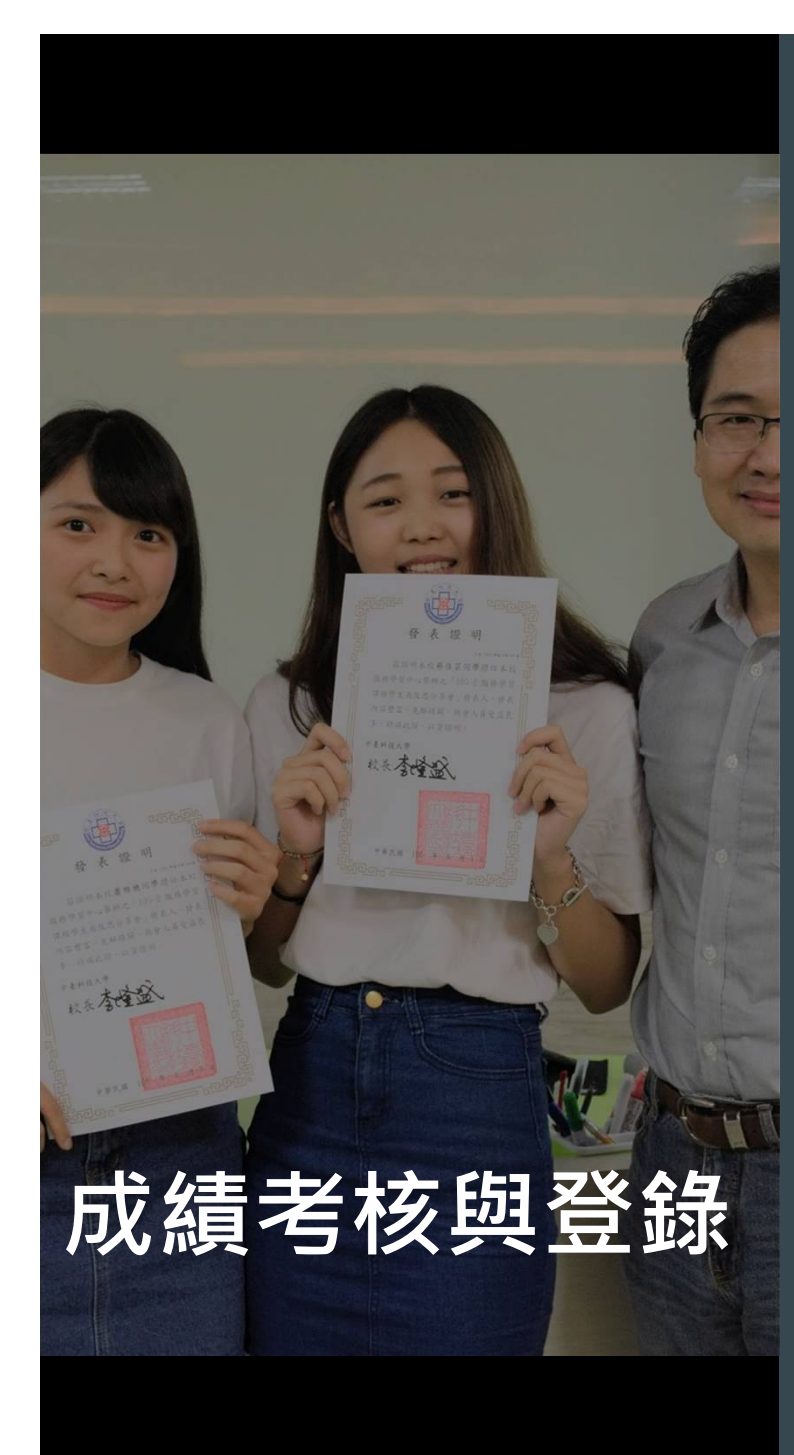

- 參加活動後,由指導老師或主辦單 位負責人以QR碼進行認證或以紙本 加蓋章戳認證。
- 期末請導師上網下載APP後台所統
   計紀錄,經適當修正後,登錄校務
   行政系統中(第16週~第19週)

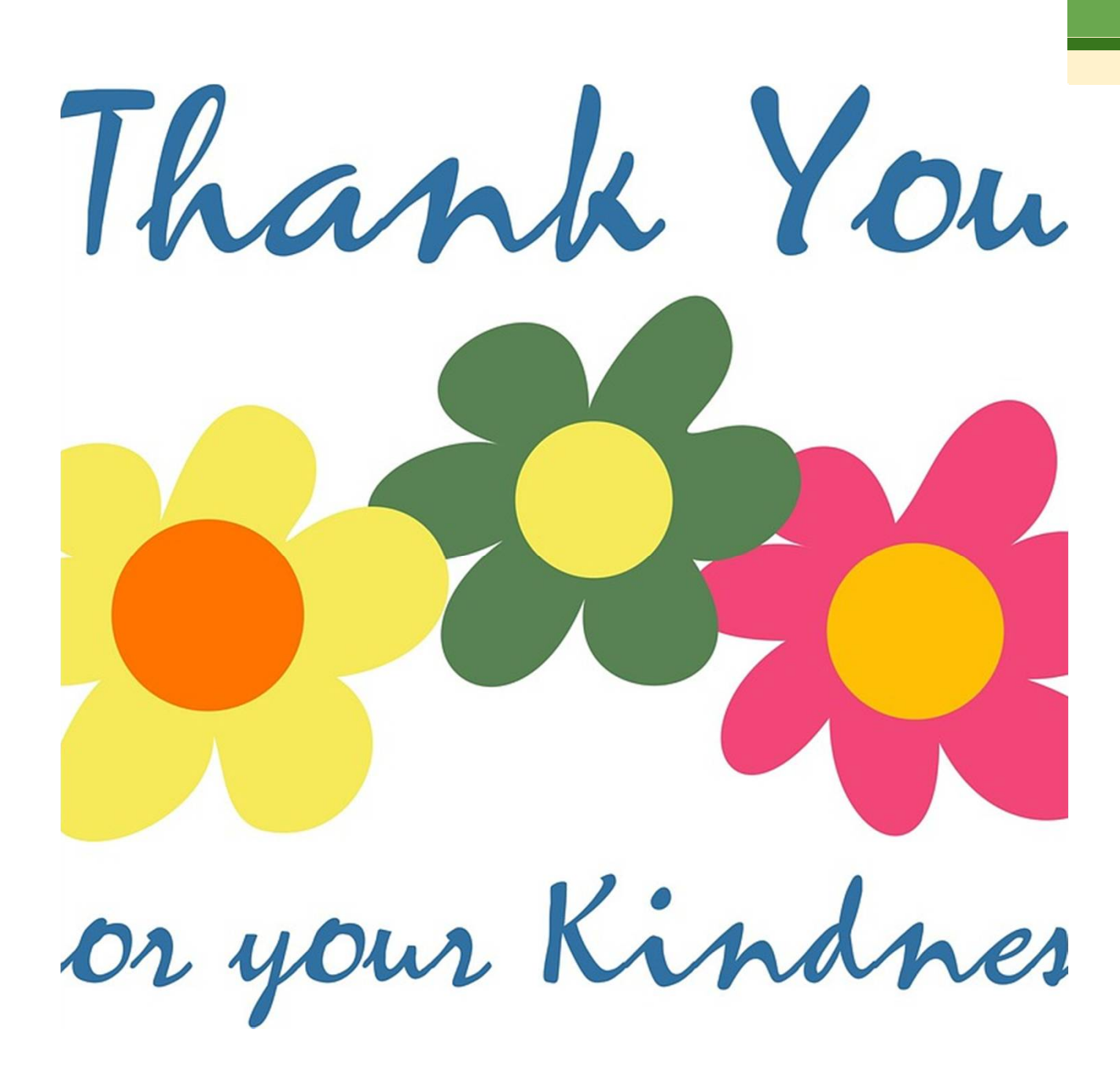

生活與服務 護照實施

煩請導師於班級 集會時多予宣導 協助與輔導學生 實施 感謝您的協助與 辛勞!

17

# 生活與服務APP 導師作業手冊

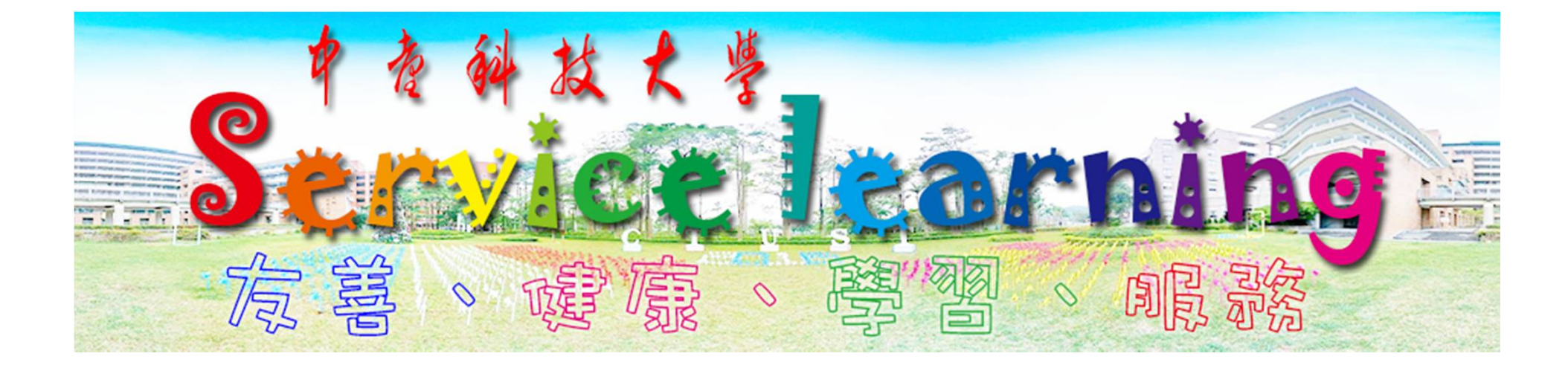

Copy Right 2017

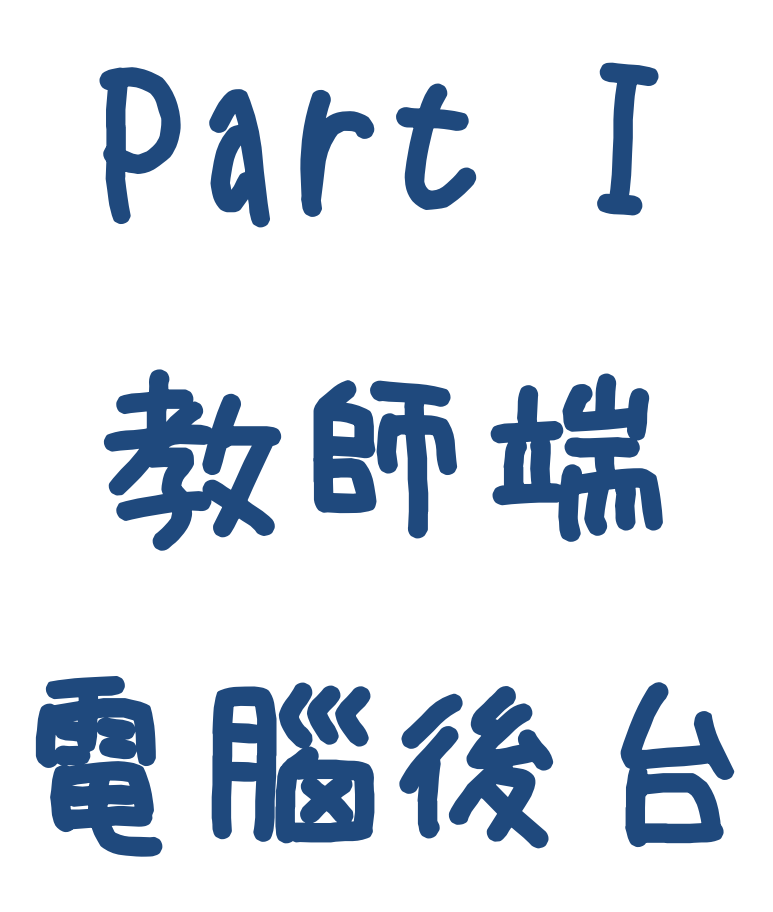

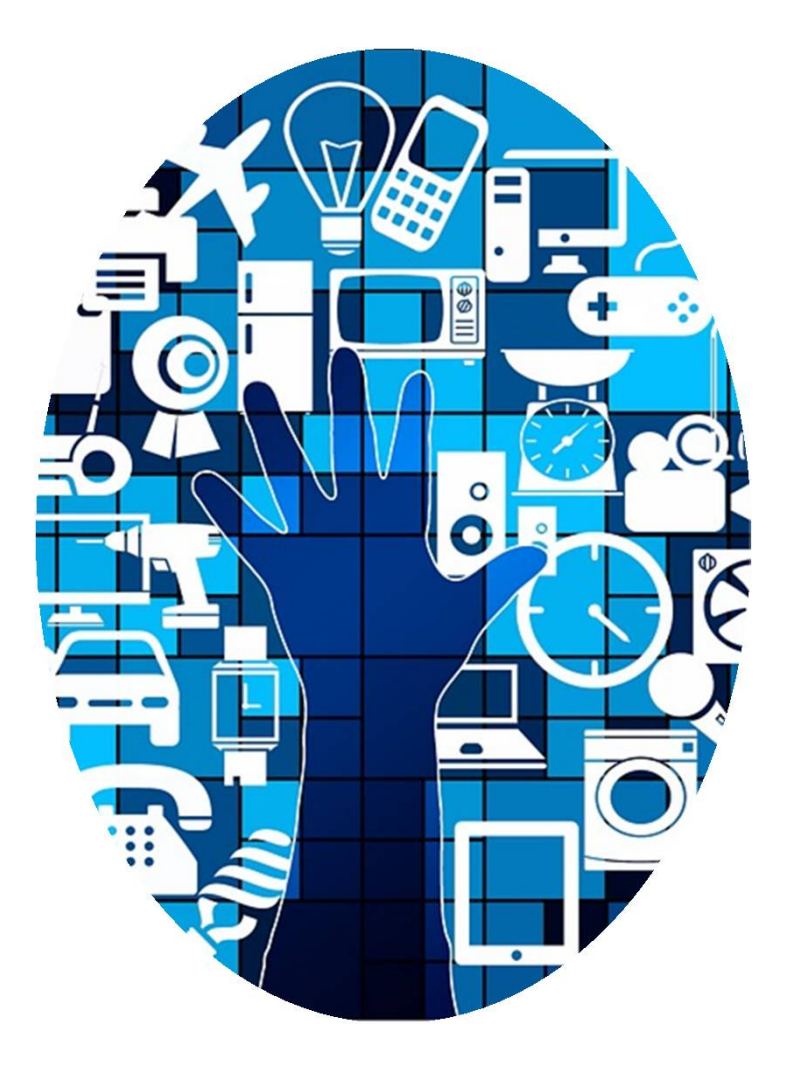

| 雷 | 胞 | 後 | 台 | 登 | $\boldsymbol{\lambda}$ | 主日 | 面 |
|---|---|---|---|---|------------------------|----|---|
|   |   |   | C |   |                        |    |   |

\_ \_ \_ \_ \_ \_ .

|                   | ))                 |
|-------------------|--------------------|
| 全活與服務護照後台管理 106-1 | 説明:                |
| i書生考λ             | 1. 連上網址            |
| 明70豆/1            | http://slc.frog.tw |
| 請輸入帳號             |                    |
| 請輸入密碼             | 登入畫面如圖示            |
| 登入                | 2. 輸入導師代號和密碼       |
|                   | 按登入後,進入首頁          |
|                   | 頁面。                |
|                   |                    |

|                |                                 | 首頁               |
|----------------|---------------------------------|------------------|
| 生活與服務護照後台管理    | 理 105-1 [Tea01 帳號到期日:2019-08-16 | ● 畫面左側為操作選單共分為五大 |
| 合 首頁<br>二 活動管理 | 相關活動                            | 項次               |
| 三 班級管理         | 活動 活動 活動                        | ○首頁 回到本畫面        |
| 三 帳號管理<br>イ 登出 | 日期類別名稱地點                        | ○ 活動管理 新增活動、査看活動 |
|                |                                 | 記錄               |
|                |                                 | ○ 班級管理 輸出一次性條碼、管 |
| 10 1/2 22 70   |                                 | 理一次性條碼認證、匯出班級成績  |
| 操作選單           | 操作區域                            | ○ 帳號管理 修改個人密碼    |
|                |                                 | ○ 登出 使用完登出       |
|                |                                 | ●畫面右側為各選單之操作區域。  |
|                | Copyright © 2016                | ● 頁面右上方為「帳號到期日」。 |

| 二、活動管理                                            | ∯ 首頁 Ξ 活動管理   | 新增活動      |                  |   |
|---------------------------------------------------|---------------|-----------|------------------|---|
| 新增活動                                              | > 新增活動        | 活動類別:     | 班级活動 🔻           |   |
| 點選「活動管理」→「新增活動」選                                  | > 活動紀錄        | 分數:       | 25               |   |
| 項,依序輸入相關資訊。                                       | 三 班級管理 三 帳號管理 | 活動名稱:     | 1051期初認親大會       |   |
| <b>汪惠爭項:</b><br>1 分數為該次活動您給學生的計分                  | ≁ 登出          | 活動簡稱:     | 1051認親           |   |
| (例如:班級經營預計進行4次,每                                  |               | 活動起始日:    | 2016-08-16 15:45 | 0 |
| 次活動可給25分)                                         |               | 活動結束日:    | 2016-08-17 16:55 | 0 |
| 2. 活動間稱為学生APP上主块之活動<br>名稱                         |               | 活動位置:     | 保健大樓中庭           |   |
| 3. 活動起始結束日期時間請設定正確,                               |               | 活動地址:     | 中臺科技大學           | ٦ |
| QR碼僅在沽動期前30分鐘至沽動結<br>束後30分鐘內有效。                   |               | 負責人姓名:    | 吳正男              |   |
| 4. 活動地址若不清楚請打入地標名稱                                |               | 聯絡電話:     | 8140             |   |
| 也可進行經緯度定位。                                        |               | ☑ 是否公開此活動 | b                |   |
| <ol> <li>若非公開性的活動(諸如班級活動),建議勾選「非公開活動」。</li> </ol> |               | 新增此活動     |                  |   |

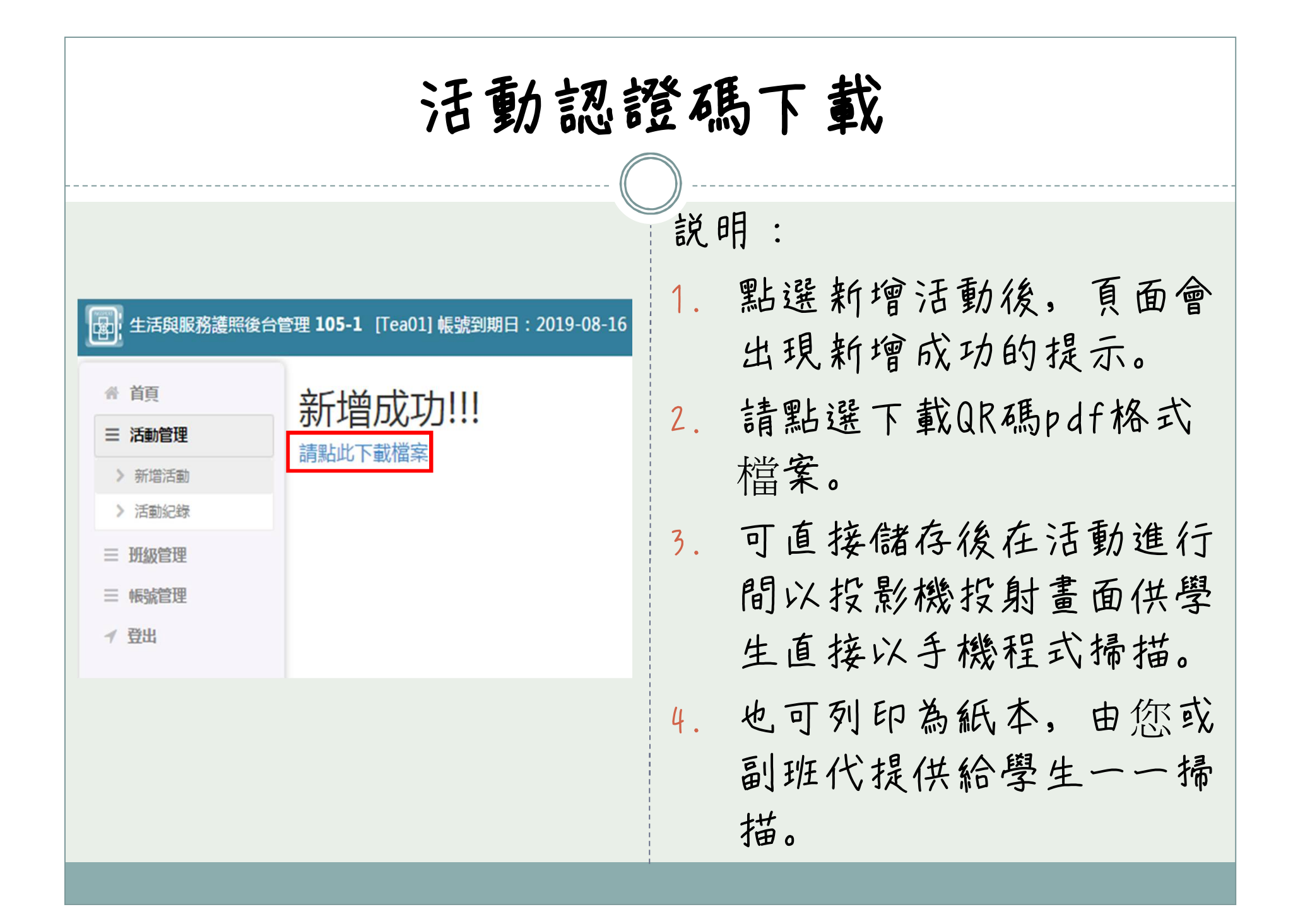

## 認證QR碼使用說明

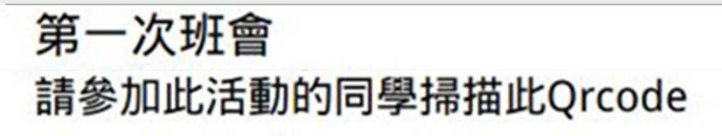

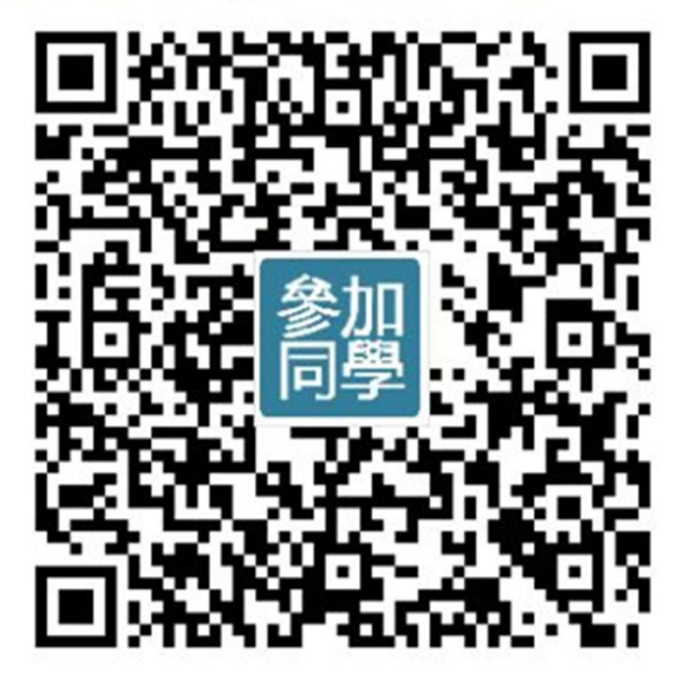

| ●每次新增活動將產生一張        |
|---------------------|
| UK 编任 使 用 , 一 参 加 问 |
| 学」, 每次活動將里料產        |
| 生活動代碼               |
| ●使用時機               |
| ○ 參加同學:標準用途、掃       |
| 描時將鎖定時間與地點          |
| ○ 主辦單位:若學生忘了帶       |
| 手機時可利用主辦單位之         |
| 個人手機幫學生代為認證         |
| (詳細說明如下頁)           |

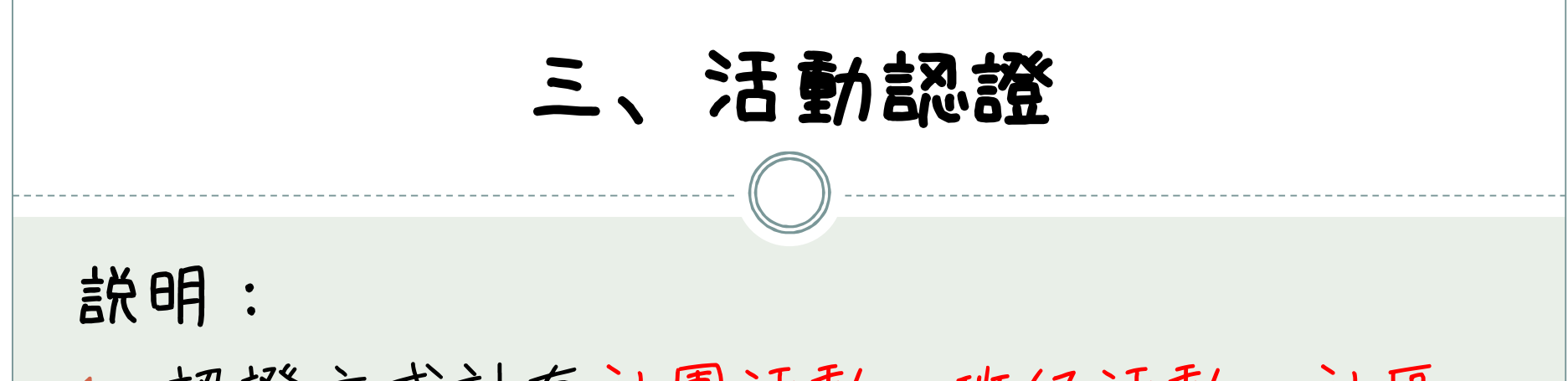

- 認證方式計有社團活動、班級活動、社區 服務和心靈美學等四種。
- 2. 參加者必須依據不同的活動, 選擇不同的 認證方式。

|                                                                                                    | 活動紀錄查詢                                                                   |  |  |  |  |
|----------------------------------------------------------------------------------------------------|--------------------------------------------------------------------------|--|--|--|--|
| 国 生活與服務護照後台                                                                                                    | 管理 105-1 [admin] 帳號到期日: 2036-06-28 説 明:                                  |  |  |  |  |
| <ul> <li>              ▲ 首頁      </li> <li> <b>活動管理</b> </li> <li>              新増活動      </li> <li>              活動      </li> </ul> | 活動紀錄 點選「活動管理」→「活動記錄」選項,可進行以                                              |  |  |  |  |
| 三 班級管理                                                                                                    |                                                                          |  |  |  |  |
| <ul><li>○ 遊田出</li></ul>                                                                                                    | 01-02 mm 展覧 大樓<br>21:55:00 美 (測 2314<br>學 試)                             |  |  |  |  |
| <ul><li>◊ 系統設定</li><li>✓ 登出</li></ul>                                                                                                 | 2016- 班 1051 保健<br>08-17 級 期初 大樓<br>16:55:00 活 認親 中庭<br>動 大會             |  |  |  |  |
|                                                                                                    |                                                                          |  |  |  |  |
|                                                                                                    | Citike: 00 1289 略 下載 ∞ ∞ ∞ ∞ ∞ ∞ ∞ ∞ ∞ ∞ ∞ ∞ ∞ ∞ ∞ ∞ ∞ ∞                 |  |  |  |  |
|                                                                                                    | C結束<br>2016-<br>08-04<br>09:16:50     社 登山 略<br>區<br>服<br>務     下載 修改 删除 |  |  |  |  |

|    | 活動紀錄-「已參與名單」 |                 |      |                    |     |   |    |     |   |                 |
|----|--------------|-----------------|------|--------------------|-----|---|----|-----|---|-----------------|
| X  | ar<br>Br     | つ - ぐ -<br>常用 插 |      | <b>?</b> 困<br>置 公式 | - □ | × |    | 兑明  | • |                 |
| A  | 1            | ▼ :             | × ✓  | <i>f</i> x 活       | 審會  | • | 图书 | 占選  | Г | 已參與名單」,         |
| 1  | A<br>活審      | B<br>合          | C    | D                  | E   |   | Ē  | 口口  | 下 | 載EXCEL表格,杳      |
| 2  | 學號           | 姓名              | 参加時間 | 分數                 |     |   |    |     | • |                 |
| 4  |              |                 |      |                    |     |   | Ē  | ニシン | F | 动怒的长夕昭(4-       |
| 5  |              |                 |      |                    |     |   | 7  | 家   | 汨 | 勤 令 丹 有 右 单 ( 如 |
| 6  |              |                 |      |                    |     |   |    |     |   |                 |
| 7  |              |                 |      |                    |     |   |    | 二十  | ) |                 |
| 8  |              |                 |      |                    |     |   |    |     | ) | 0               |
| 9  |              |                 |      |                    |     |   |    |     |   |                 |
| 10 |              |                 |      |                    |     |   |    |     |   |                 |
| 11 |              |                 |      |                    |     |   |    |     |   |                 |
| 12 |              |                 |      |                    |     |   |    |     |   |                 |
| 14 |              |                 |      |                    |     |   |    |     |   |                 |
| 15 |              |                 |      |                    |     |   |    |     |   |                 |
| 16 |              |                 |      |                    |     |   |    |     |   |                 |

| 活動紀錄                                                                                                    | -修改活動                                                                                                    |
|----------------------------------------------------------------------------------------------------|----------------------------------------------------------------------------------------------------|
| 主教院総合性記       修改活動)         三 加田田       「修改活動)         三 加田田       万能:         3 即日日       万能:         3 即日日       万能:         3 即日日       万能:         3 即日日       万能:         3 即日日       万能:         3 即日日       万能:         3 即日日       万能:         3 即日日       万能:         3 即日日       万能:         3 即日日       万能:         3 即日日       万(1)         2 回日       酒館本         2 回日       酒館本         2 回日       酒館本         2 回日       三 四日日         2 回日       三 四日日         2 回日       三 四日日         2 回日       三 四日         2 回日       三 四日         2 回日       三 四日         2 回日       三 四日         2 回日       三 四日         2 回日       三 四日         2 回日       三 四日         2 回日       三 四日         2 回日       三 四日         2 回日       三 四日         2 回日       三 四日         2 回日       三 四日         2 回日       三 四日         2 回日       三 四日 <td< th=""><th><ul> <li>説明:</li> <li>1. 點選「活動紀錄修改」<br/>選項,進入修改活動<br/>頁面</li> <li>2. 修改的權限僅限於<br/>「活動起始日」、<br/>「活動結束日」、<br/>「活動位置」、「負<br/>責人姓名」和「連絡<br/>電話」等五項。</li> </ul></th></td<> | <ul> <li>説明:</li> <li>1. 點選「活動紀錄修改」<br/>選項,進入修改活動<br/>頁面</li> <li>2. 修改的權限僅限於<br/>「活動起始日」、<br/>「活動結束日」、<br/>「活動位置」、「負<br/>責人姓名」和「連絡<br/>電話」等五項。</li> </ul> |
| Copyright © 2016                                                                                                    |                                                                                                    |

|                                                                                                    | - 次性條碼<br>- 次性條碼<br>- 點選「班級管理」→「一次性條碼」可雇生多                                                                                                    |
|----------------------------------------------------------------------------------------------------|----------------------------------------------------------------------------------------------------|
| 総上 🥫 現現程式 🚺 建築的線は 😭 (4) facebook 📾 主古典服務課題報告目 🗋 取業法現-批問認識年 🤣 重要服務學副學會・目 🗋 新聞分更 🖬 参数作品 - 105年服務 🔹 🔹 | 張條碼供認證使用。                                                                                                    |
| <u>異語</u><br>全活與服務護照後台管理 105-1 [admin] 帳號到期日: 2036-06-28                                           | ▲ 每頁20張,每次輸出之上限值為500張。                                                                                                    |
| 1<br>1<br>1<br>1<br>1<br>1<br>1<br>1<br>1<br>1<br>1<br>1<br>1<br>1                                 | <ul> <li>使用時機:心靈美學及社區服務</li> <li>關於非校方舉辦之校外服務活動,均採用一次性QR碼進行認證。</li> <li>或參與校內服務機制,學生參與行政、教學單位之公共領域服務累計2小時後,由服務單位於社區服務認證乙次,每學期以2次為限(占比例50%),擴大校園服務機會。</li> <li>參加上述活動者,可先上「課外活動及服務學習中心」網頁下載「校外活動認證卡」供承辦單位蓋章,再持認證卡向班導師換發一次性QR碼。</li> <li>一次性QR碼只能掃描一次,不能重複掃描;如參加校外兩個不同的活動,就必須掃描不同QR碼。</li> <li>掃描後由學生輸入活動類別、活動名稱和認證學號。</li> </ul> |
| 授業片11 Copyright © 2016                                                                             |                                                                                                    |
| 🚺 🚺 🖓 平蓋科統. 👔 主法典題. 👂 👔 (美士法典題. 🔍 UNE 🛛 警察1050. 📅 班級主法. 📅 等前政府 - 📅 生活典題. 📄 🗐 🐍 🕨 🏠 上午 095          |                                                                                                    |

## 编輯一次性認證紀錄

|                                          |                                              |                 |             | $\frown$        |
|------------------------------------------|----------------------------------------------|-----------------|-------------|-----------------|
| 會 首頁                                     | 認證紀錄                                         |                 | :           |                 |
| 三 活動管理                                   |                                              | 口计回应效           |             | ●點選「班級管理」的「編輯   |
| ∃ 班級管理                                   |                                              |                 |             | 一次性認證紀錄一選項      |
| 》 一次性條碼                                  | 彩暄日期: 2016-07-01 ③ 主                         | 2016-08-16 〇 鱼詞 |             |                 |
| > 編輯-次性認證紀錄                              |                                              |                 |             | ●選擇認證日期進行查詢     |
| > 報出班級成績                                 | 座 姓<br>認證日期號 學號 名 活動                         | 調約 活動簡稱         | 更改 退回       | ■ ●更改:可由查詢結果進行  |
| 三 勞作教育                                   | 2016- 1 T10501001 測 心靈                       | 美學▼ 參加校外展覽      | <b>動</b> 退回 | ■ 「活動類別」、「活動簡稱」 |
| ◎ 匯出                                     | 07-28 武<br>11:08:51 員                        |                 |             | 等更正後按「更改」鍵確認。   |
| <ul> <li>◎ 系統設定</li> <li>✓ 登出</li> </ul> | 2016- 1 T10501001 測<br>07-27 試<br>10:29:31 員 | 活動 Test         | 更改退回        | ●退回:若學生一次性條碼認   |
|                                          | 2016- 1 T10501001 測<br>07-27 試               | 活動 🔹 0727 一次性   | 國           | 證紀錄與事實不符(如以心    |
|                                          | 10:02:58 員                                   |                 |             | 盟夫学所操行之UK临進行社   |
|                                          | 2016- 1 T10501001 測<br>07-26 試               | 美學  一次性測試       | <b>政</b> 週  | ·               |
|                                          | 10:26:41 員                                   |                 |             |                 |

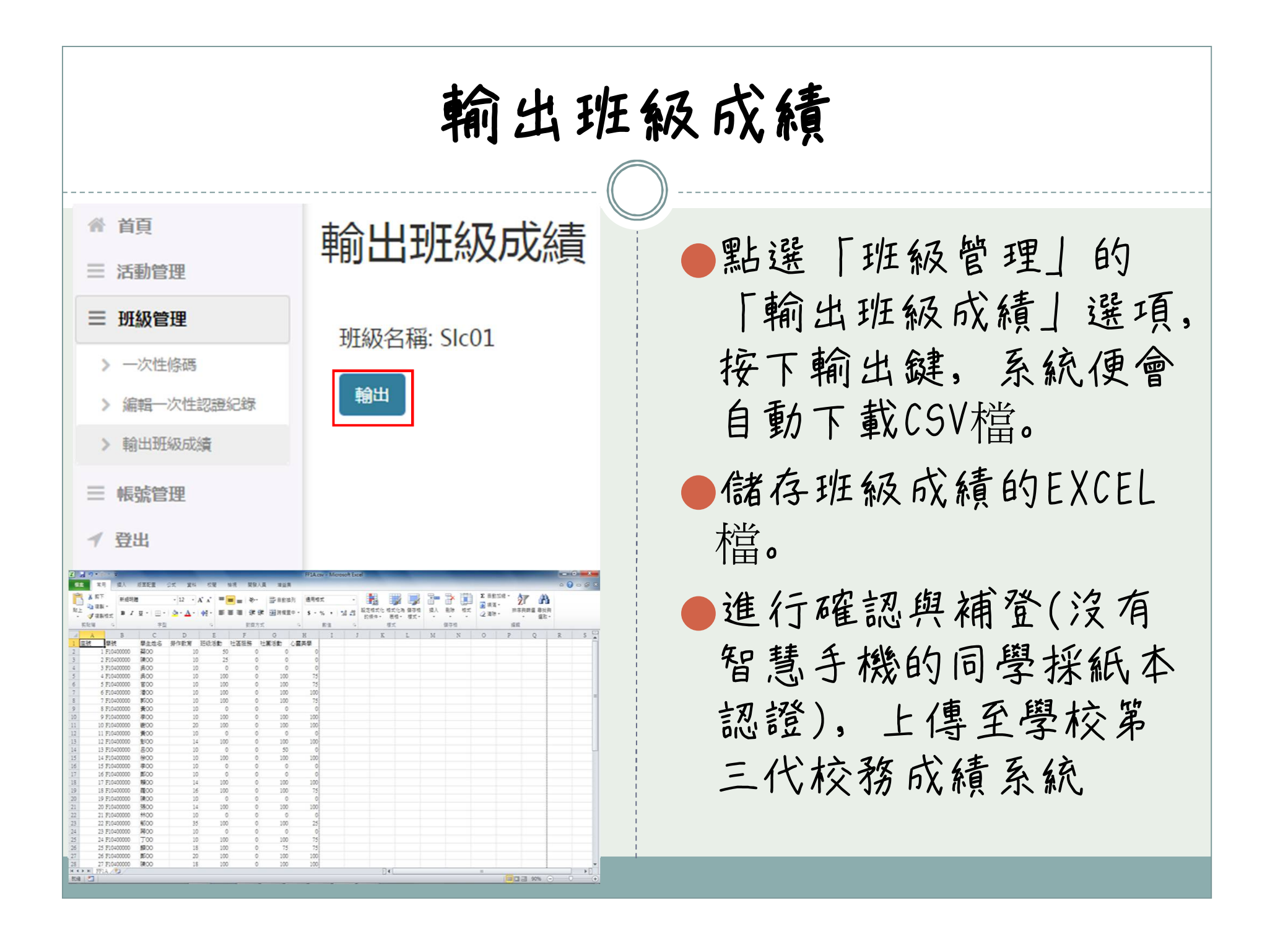

## 五、帳號管理

| 生活與服務護照後台管                            | 會理 105-1 | [Tea01] 帳號到期日:2019-08-16 |
|---------------------------------------|----------|--------------------------|
| <ul><li>骨 首頁</li><li>Ξ 活動管理</li></ul> | 修改智      | 密碼                       |
|                                       | 舊密碼:     | 請輸入舊密碼                   |
| 三 帳號管理 > 修改密碼                         | 新密碼:     | 請輸入新密碼                   |
| ┩ 登出                                  | 修改       |                          |
|                                       |          |                          |

### 修改密碼:

- 請第一次登入者立即 修改您的預設密碼
- 點選「修改密碼」選
   項,即可進行個人密
   碼修改。

| た、                | 六、登出                     |  |  |  |  |  |
|-------------------|--------------------------|--|--|--|--|--|
| 全活與服務護照後台管理 106-1 | 説明:                      |  |  |  |  |  |
| 請先登入              | 使用完畢,請點選「登<br>出」選項,登出頁面。 |  |  |  |  |  |
| 請輸入帳號             |                          |  |  |  |  |  |
| 請輸入密碼             |                          |  |  |  |  |  |
| 登入                |                          |  |  |  |  |  |

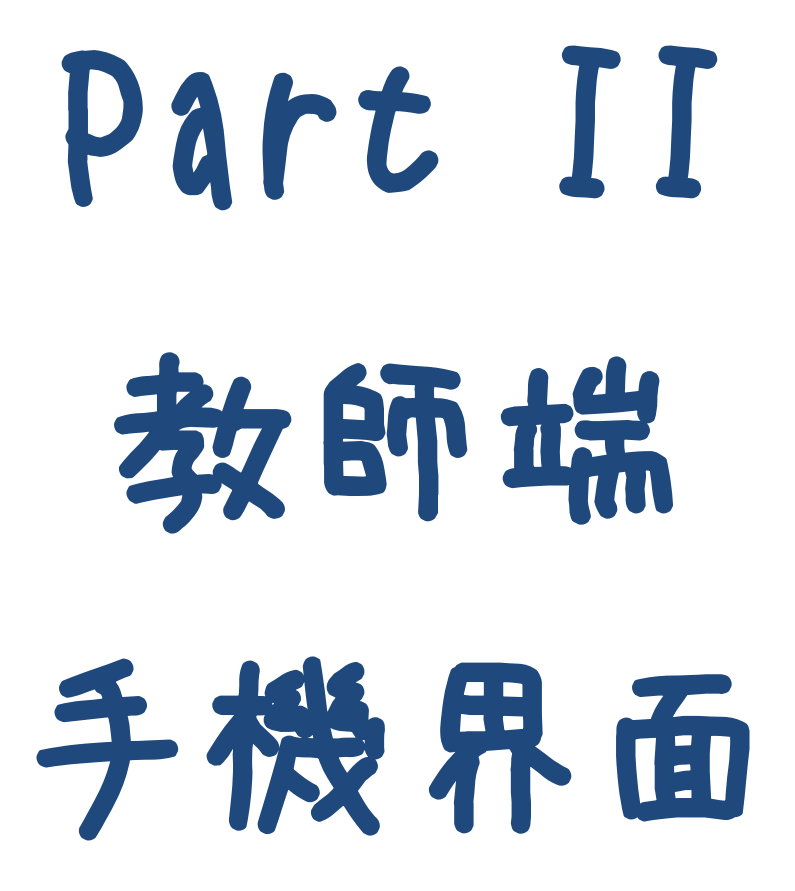

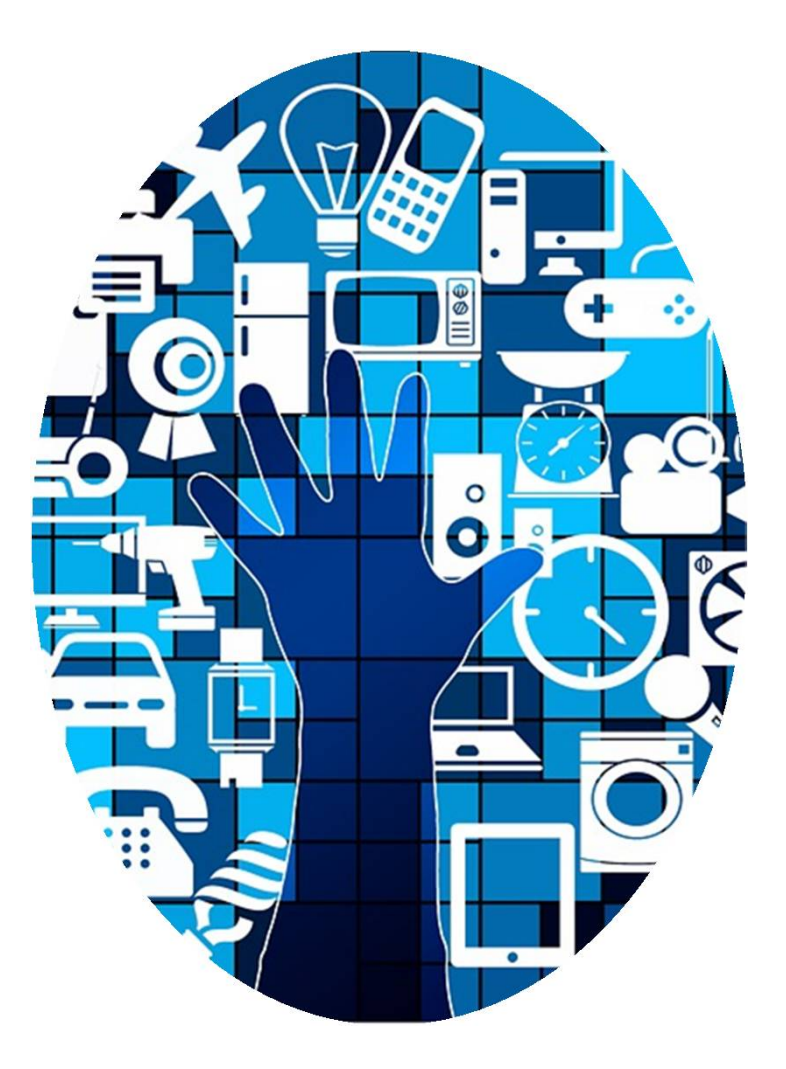

## 生活與服務護照APP操作說明

一、手機登入畫面 説明:

- 1. 點入play商店。
- 下載中臺生活與服務
   護照。
- 點選進入APP畫面後, 選擇主辦單位輸入帳 號與密碼即可進入 (如圖示)。

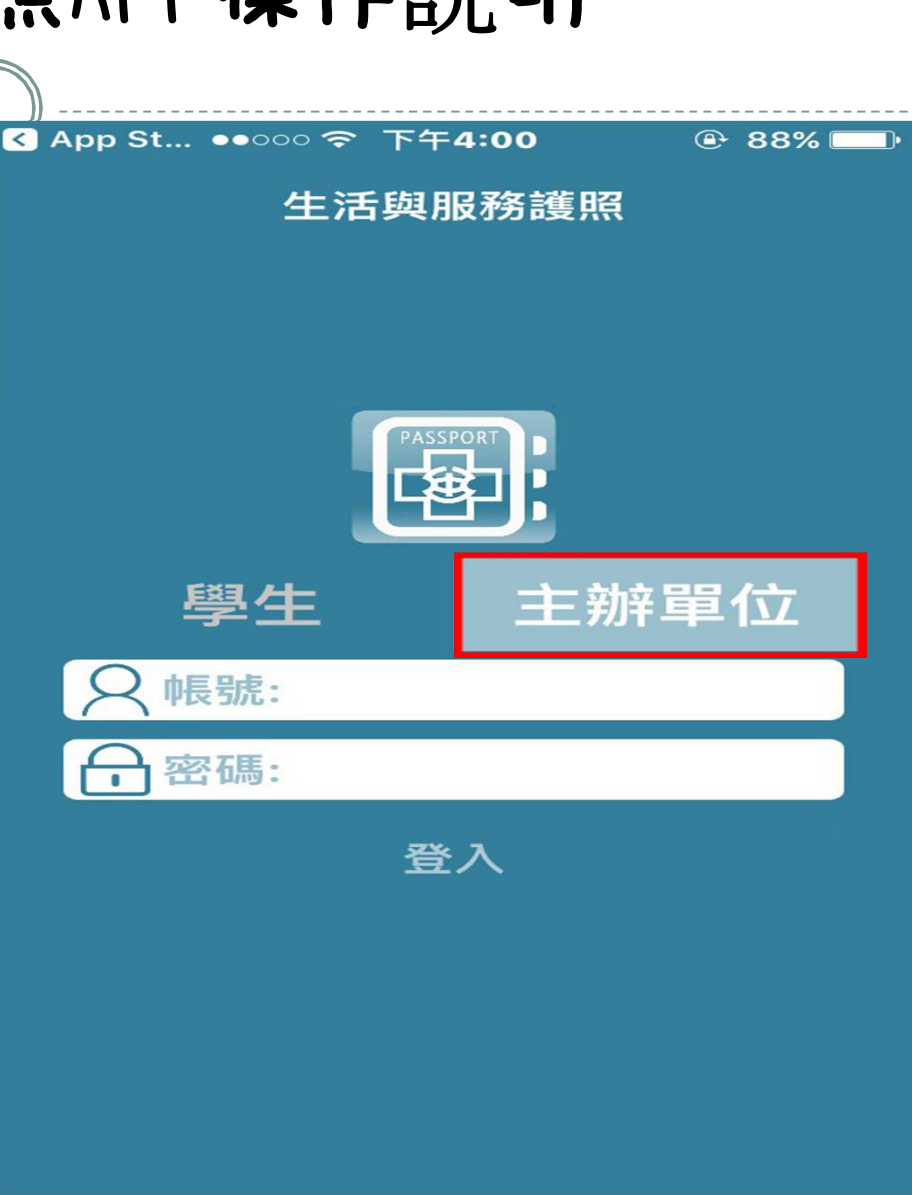

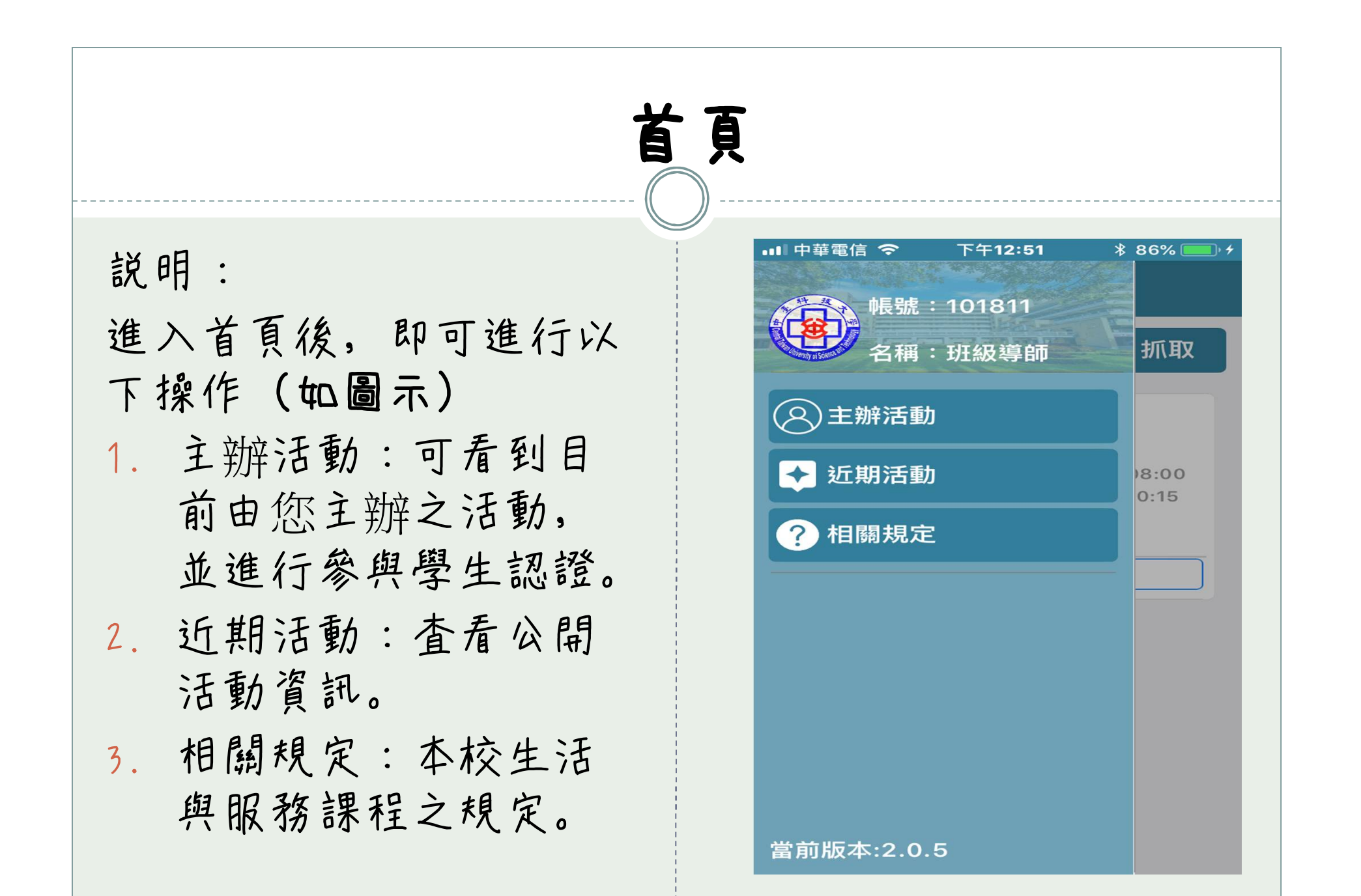

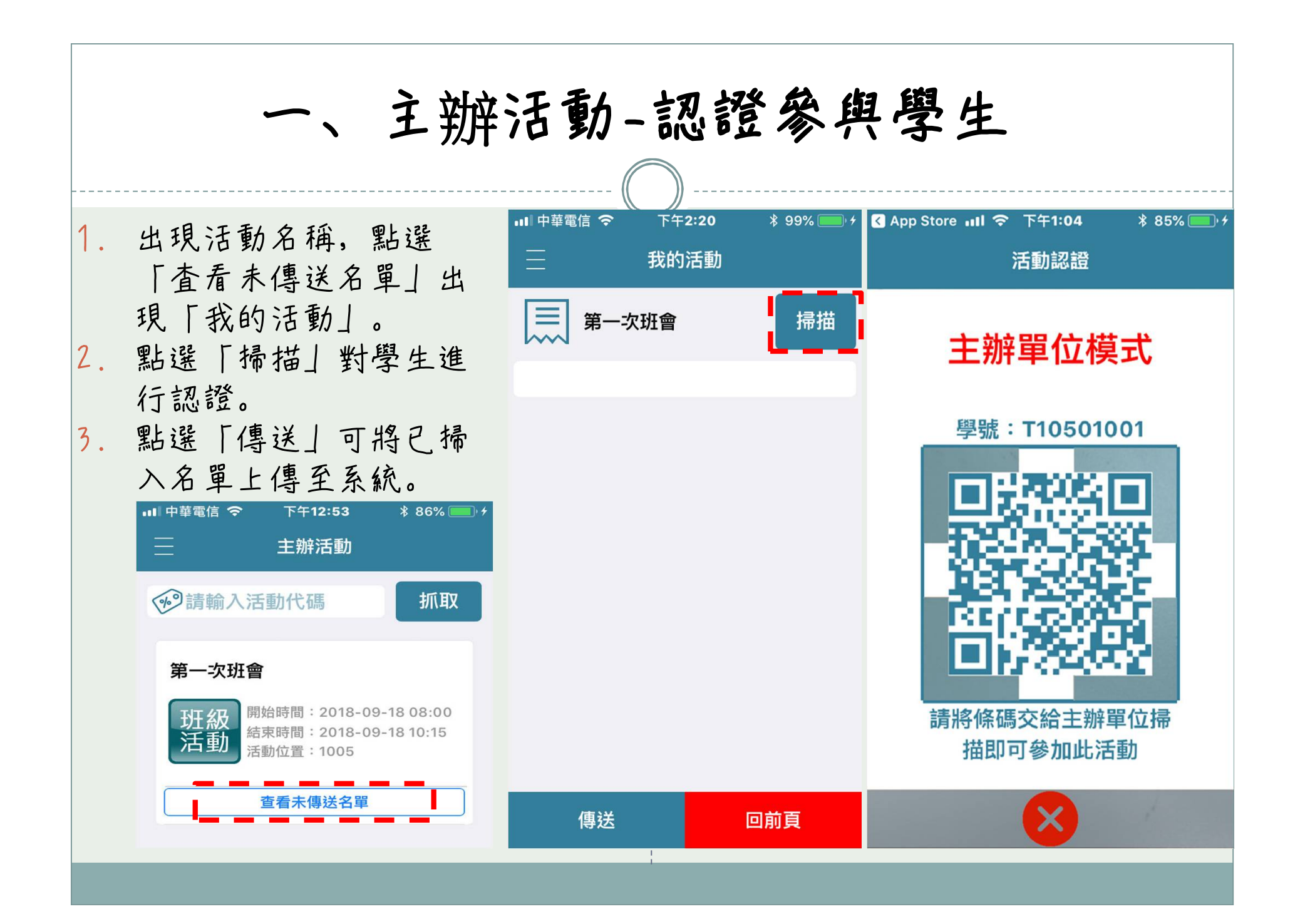

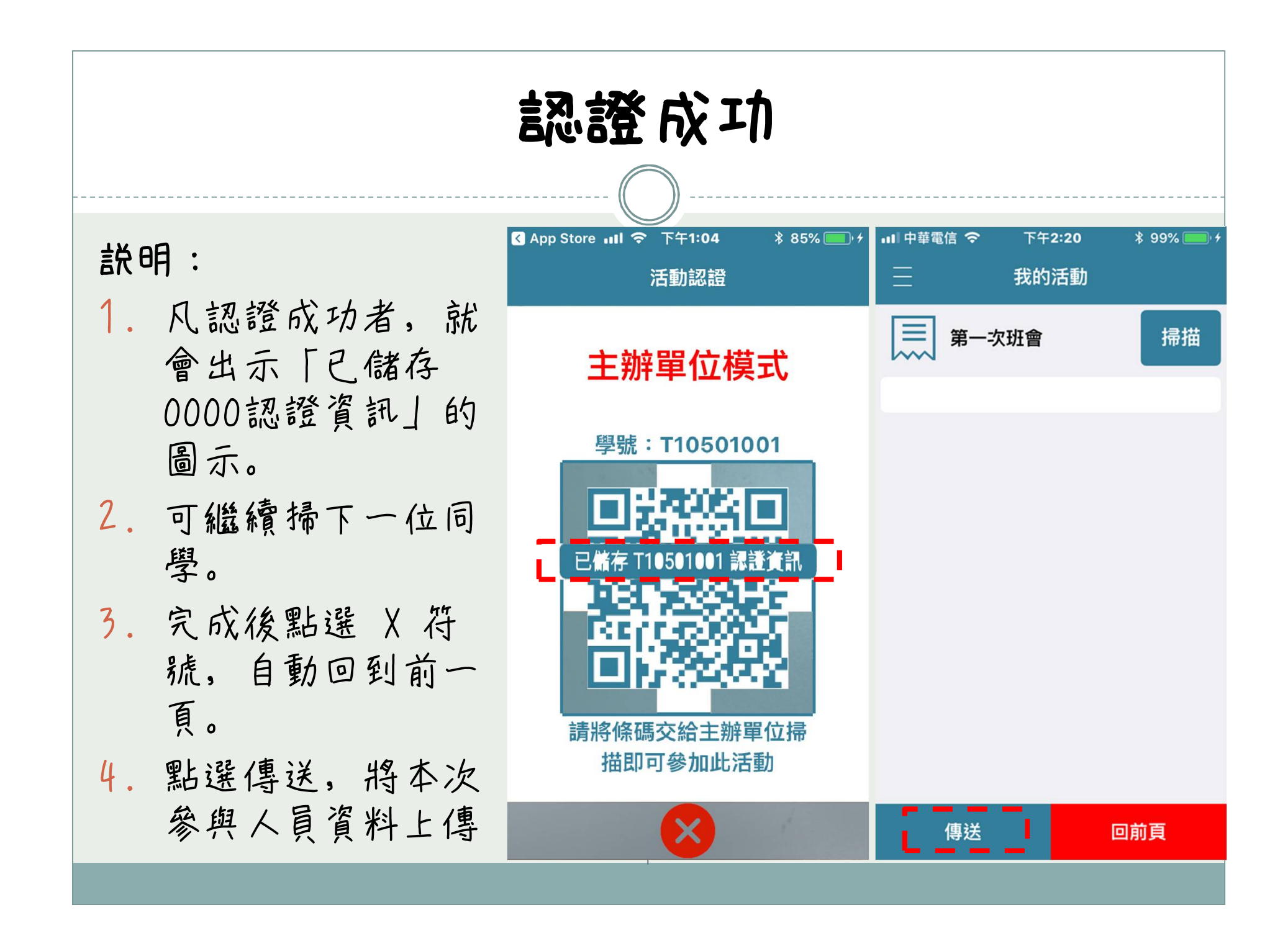

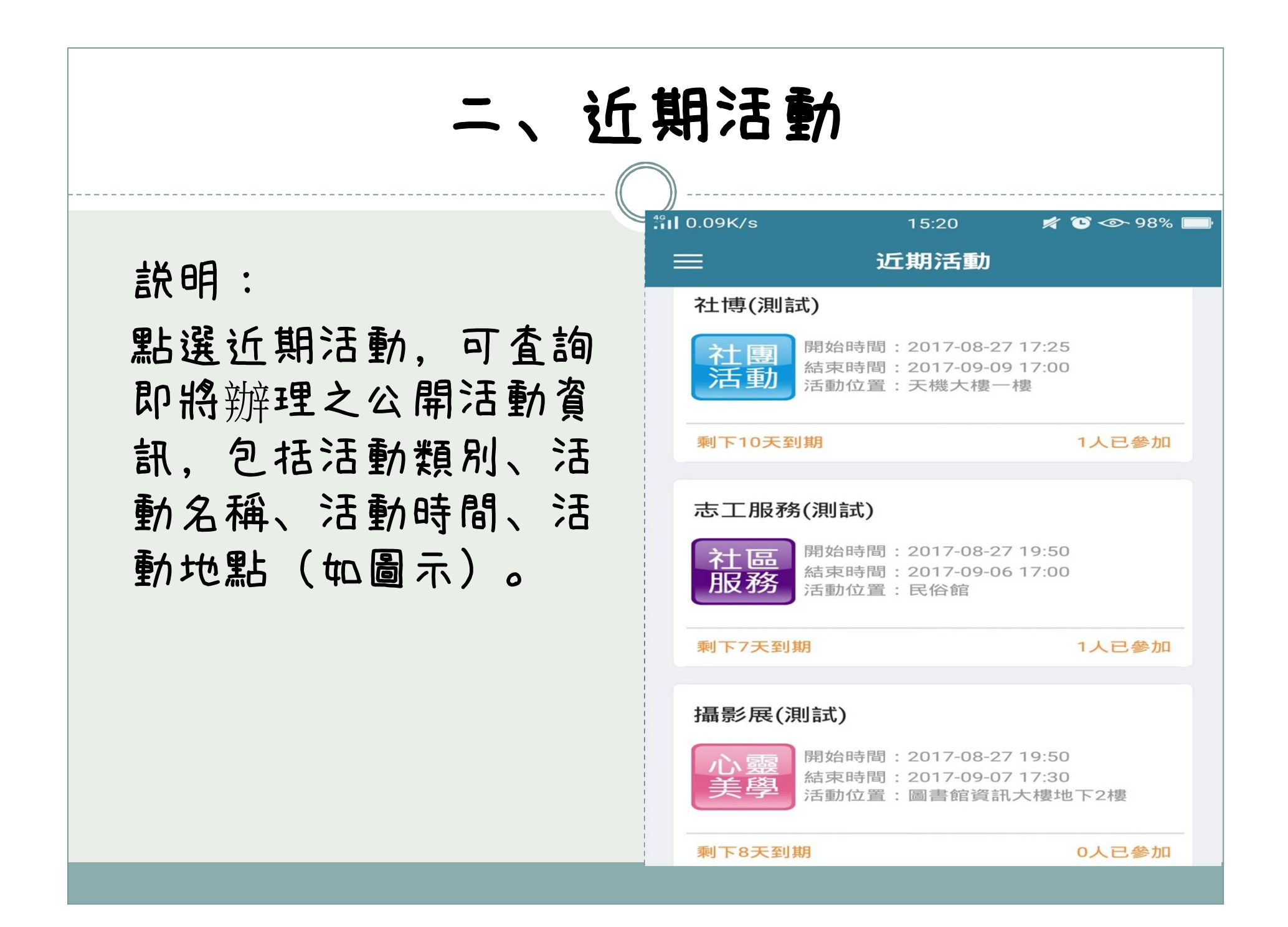

## 活動内容介紹

説明:
點選活動類別,可查詢
活動資訊、活動類別、
活動開始日、活動規制、
日、活動地點、主辦單
位、連絡電話(如圖
示)。

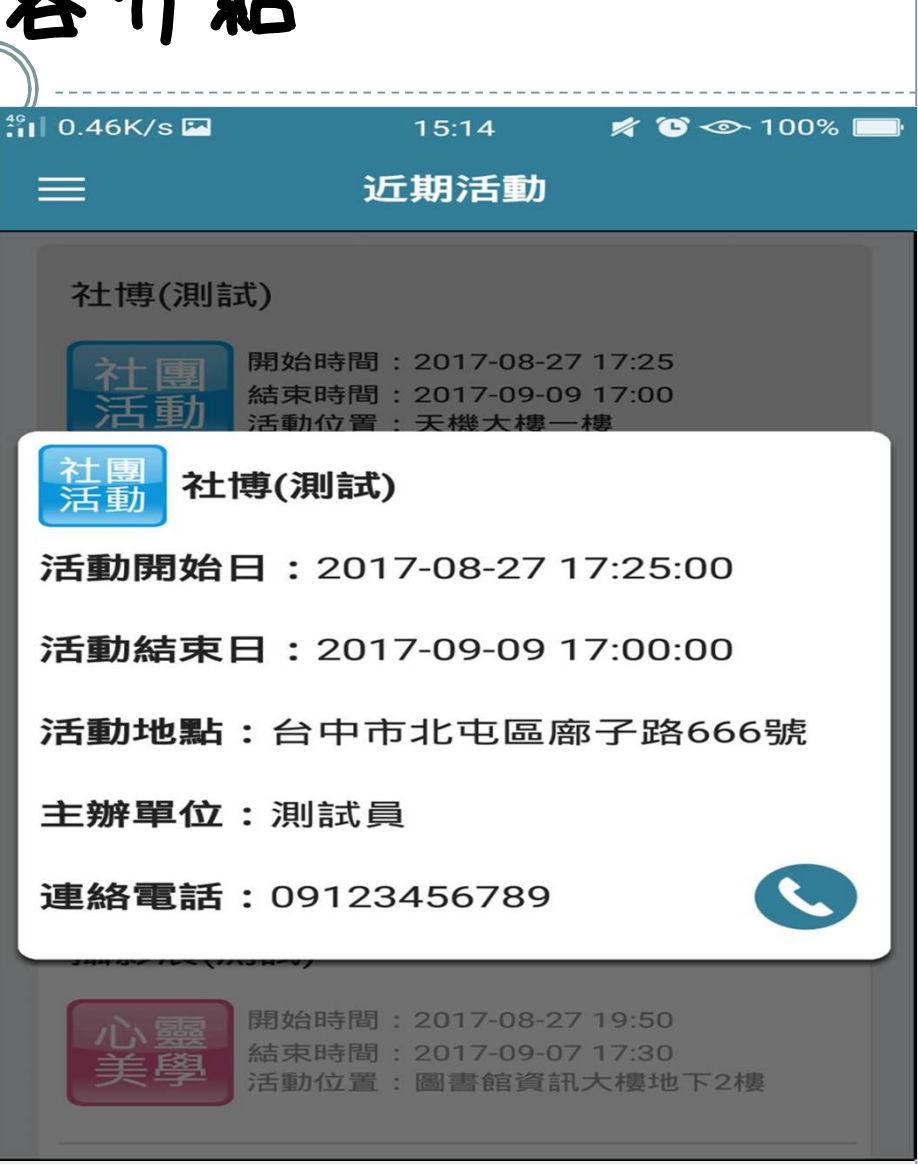

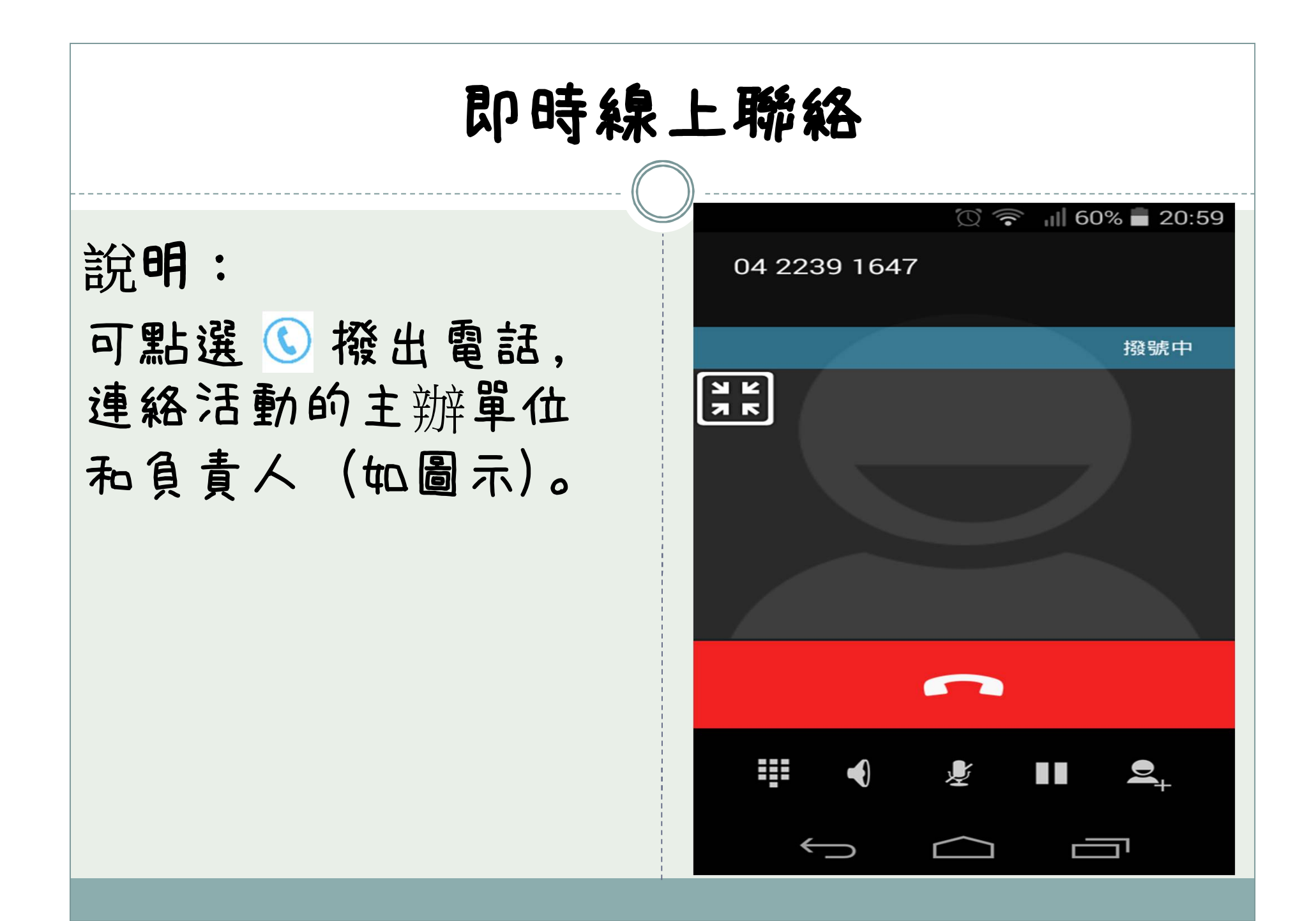

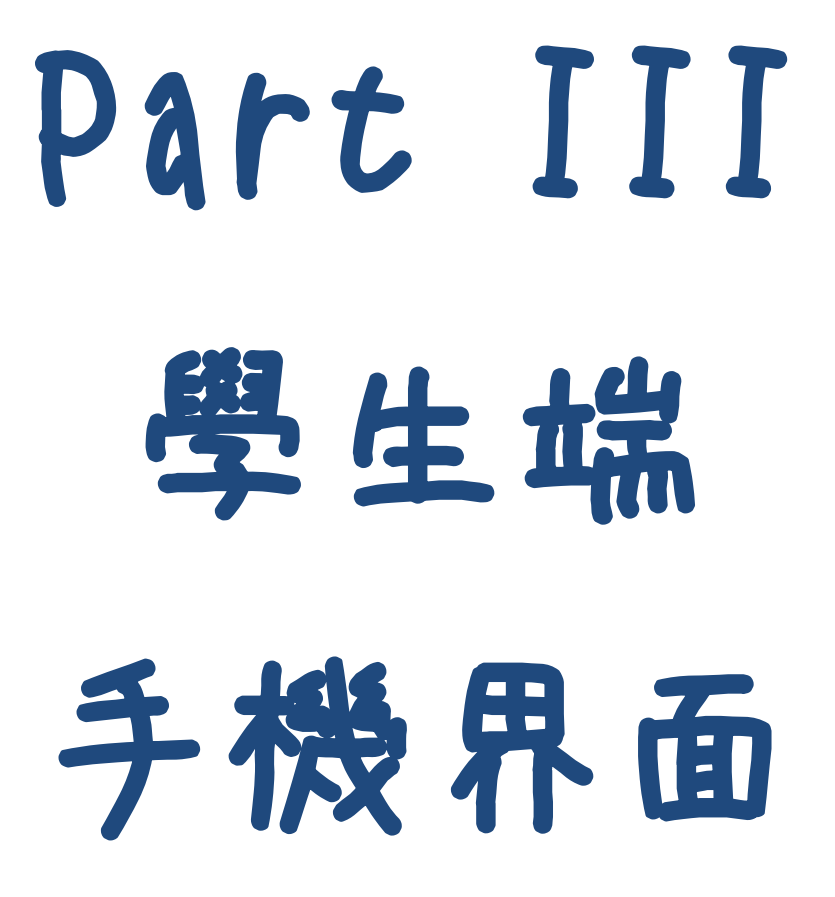

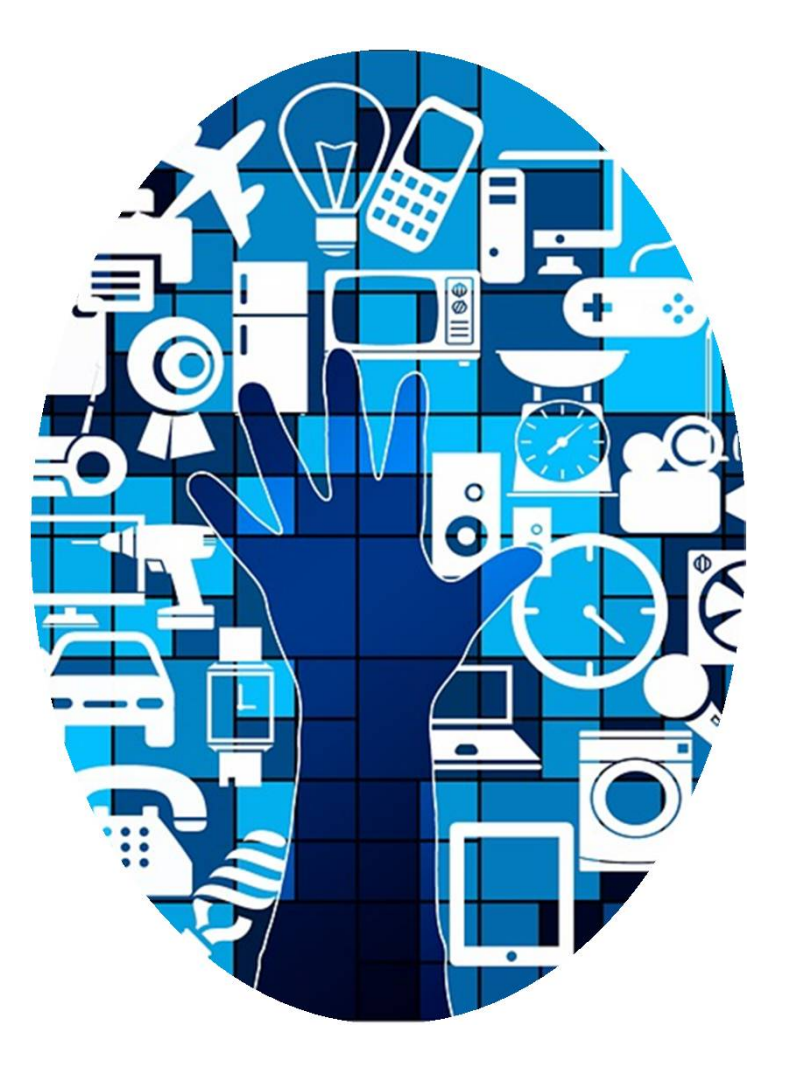

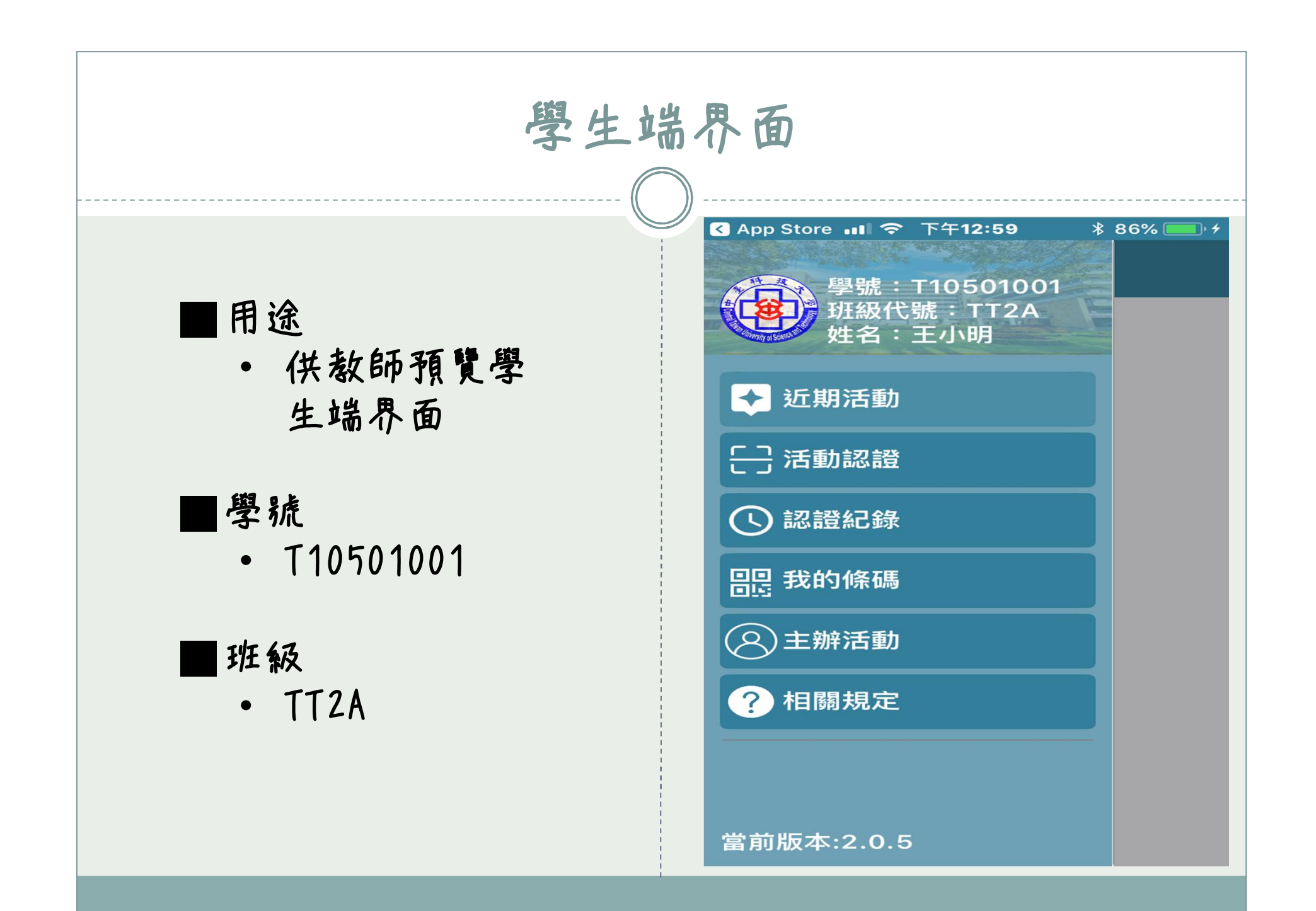

| 一、學生端操作-參與活動認證(A)                                                                                                    |                                          |                                        |  |
|----------------------------------------------------------------------------------------------------|------------------------------------------|----------------------------------------|--|
| ■點選活動認證                                                                                                    | 【 App Store III                          | ▲ App Store III 令下午1:00 * 86% ● * 活動認證 |  |
| ■掃描主辦單位<br>提供之 QR-                                                                                                    | 第一次班會<br>主辦單位:班級導師<br>請參加此活動的同學掃描此Qrcode | 斑級 第一次班會                               |  |
| CODE<br>■出現活動資料                                                                                                    |                                          |                                        |  |
| ■ 「八九 5 八 八 1 5 八 八 1 5 八 八 1 5 八 1 5 \ll 1 1 1 1 1 1 1 1 1 1 1 1 1 1 1 1 1 1 |                                          | 參加人: 王小明<br>學號: T10501001              |  |
| FB.                                                                                                    | X                                        | <b>单心 和显</b>                           |  |

| 二、學生端操作-參與活動認證(B)                                                                  |                                          |                                                                                                    |  |
|------------------------------------------------------------------------------------|------------------------------------------|----------------------------------------------------------------------------------------------------|--|
| ■點選活動認證                                                                            | ▲ App Store III 令 下午1:01 * 86% ● + 活動認證  | ▲ App Store III 令下午1:00 * 86% ● / 活動認證                                                                                             |  |
| <ul> <li>■掃描主辦單位<br/>提供之 QR-<br/>CODE</li> <li>■出現活動資料<br/>畫面,點選認<br/>證</li> </ul> | 第一次班會<br>主辦單位:班級導師<br>請參加此活動的同學掃描此Qrcode | 評価       第一次班會         分数:       20分         修碼類別:       一般         參加人:       正小明         學號:       T10501001         認證       取消 |  |
|                                                                                    | ×                                        |                                                                                                    |  |

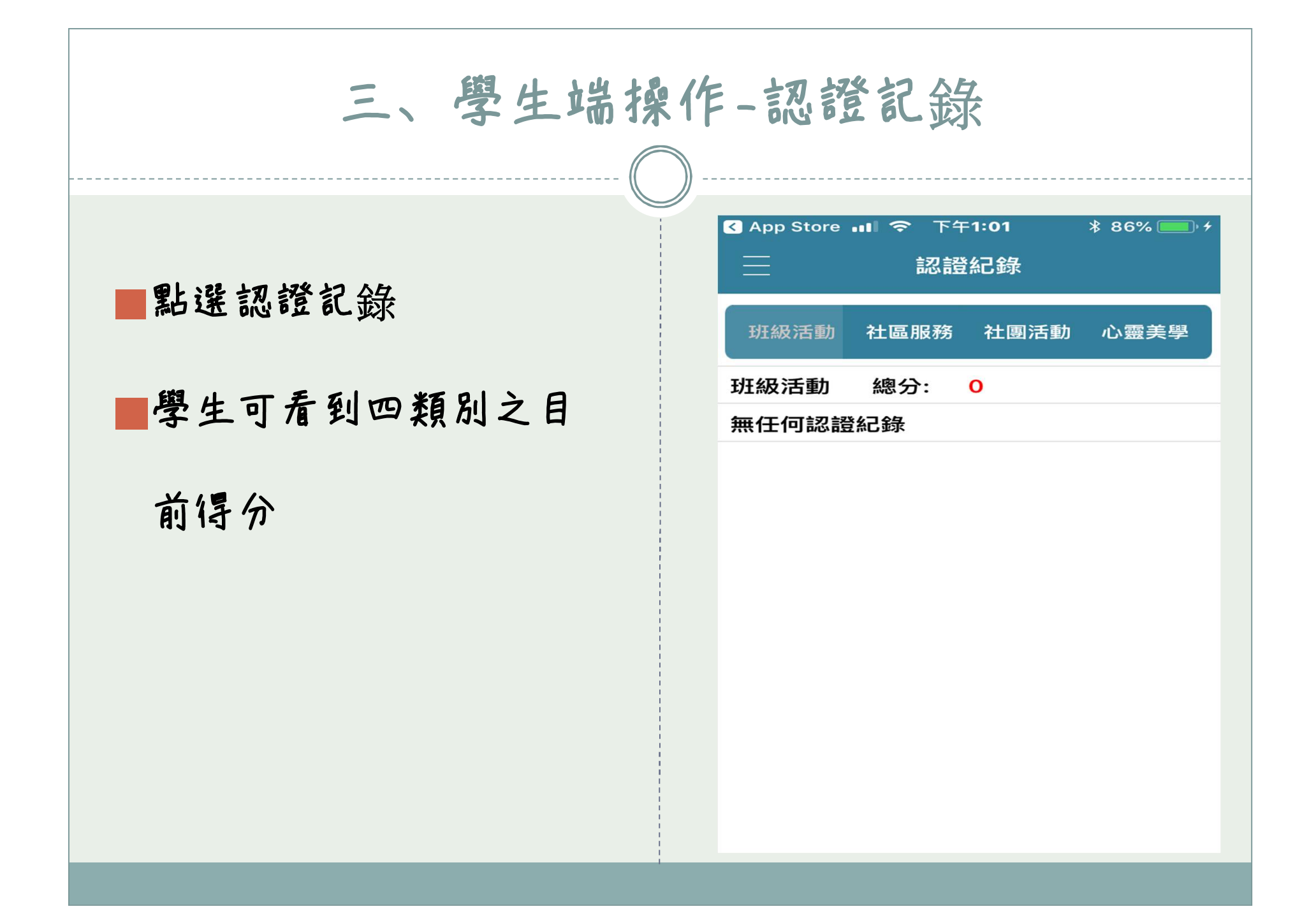